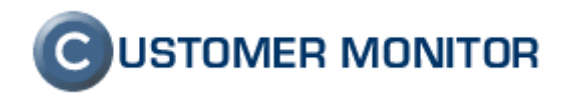

## Prepojenie CM s účt. systémom

Verzia ku dňu 12.4.2012

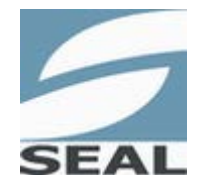

SEAL IT Services, s.r.o.

Kontakt: **SEAL IT Services**, **s.r.o.**, Topoľová 4, 811 04 Bratislava 1, tel.: +421 2 5465 0242, fax: 02/5478 9664 podpora: <u>support@customermonitor.net</u>, web: <u>www.customermonitor.sk</u>

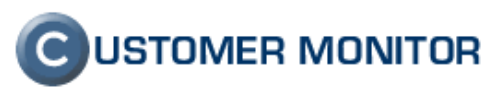

## Obsah

| <u>1 ÚVOD</u>                                                   | 3 |
|-----------------------------------------------------------------|---|
| 2 PREPOJENIE CM S ÚČT. SYSTÉMOM POHODA                          |   |
| 2.1 NASTAVENIE PREPOJENIA                                       |   |
| 2.1.1 PARAMETRE NASTAVENIA                                      |   |
| 2.1.2 ÚČTOVNÁ AGENDA                                            | 6 |
| 2.1.3 URČENIE UMIESTNENIA PROGRAMU POHODA.EXE                   | 7 |
| 2.1.4 MONITORING AKTIVITY                                       |   |
| 2.1.5 DEAKTIVOVANIE PREPOJENIA S ÚČT. SYSTÉMOM                  |   |
| 2.2 Adresár                                                     |   |
| 2.2.1 Prepojenie adresárov                                      |   |
| 2.2.2 VYTVORENIE ZÁKAZNÍKA V CM ZA POMOCI ÚDAJOV Z ÚČT. SYSTÉMU |   |
| 2.2.3 DETAIL ZÁKAZNÍKA                                          |   |
| 2.3 VYDANÉ FAKTÚRY                                              |   |
| 2.3.1 PREHĽAD FAKTÚR                                            |   |
| 2.3.2 PREPOJENIE S ÚČT. SYSTÉMOM A UZAMYKANIE FAKTÚR            |   |
| 2.3.3 Príprava faktúry                                          |   |
| 2.3.4 Odoslanie faktúry do účt. systému                         |   |
| 2.3.5 HROMADNÉ ODOSLANIE FAKTÚR DO ÚČT. SYSTÉMU                 |   |
| 2.3.6 ZHODNOSŤ FAKTÚR                                           |   |
| 2.3.7 MOŽNOSTI ZMIEN VO FAKTÚRACH                               |   |
| 2.3.8 Odomknutie faktúry                                        |   |
| 2.3.9 OPÄTOVNÉ UZAMKNUTIE FAKTÚRY                               |   |
| 2.3.10 Zmena odberateľa                                         |   |
| 2.3.11 STAV ZAPLATENIA FAKTÚR                                   |   |
| 2.3.12 DETAIL FAKTÚRY                                           |   |
| 2.4 SKLAD                                                       |   |
| 2.4.1 SKLADOVÉ DOKLADY                                          |   |
| 2.4.2 NOVÝ DOKLAD                                               |   |
| 2.4.3 AUTOMATICKÁ FAKTURÁCIA DOKLADOV                           |   |
| 2.4.4 MIMORIADNA FAKTURÁCIA PRIAMO ZO SKLADOVÝCH DOKLADOV       |   |
| 2.4.5 PRIPOJENIE DOKLADU DO EXISTUJÚCEJ FAKTÚRY                 |   |
| 2.4.6 MOŽNOSTI ZMIEN V SKLADOVOM DOKLADE                        |   |
| 2.4.7 Stavy skladov                                             |   |
| 2.4.8 SKLADOVÁ KARTA                                            |   |

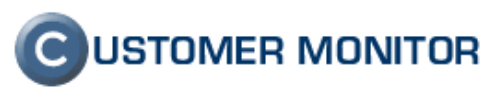

# 1 Úvod

CUSTOMER MONITOR je možné prepojiť s vybranými účtovnými systémami, vďaka čomu sa rozšíri rozhranie systému o praktické doplnky ako aj o úplne novú funkcionalitu. Ako rozhranie na výmenu informácii medzi CM a účt. systémom bol zvolený C-Monitor. Ten zabezpečuje, že zmeny vykonané v účt. systéme sa vo veľmi krátkej dobe objavia v CM. Každý tvorca účtovného systému ponúka špecifické možnosti pre prepojenie, takže konkrétna rozširujúca funkcionalita je popísaná podľa účt. systému s ktorým je CM prepojený.

## 2 Prepojenie CM s účt. systémom POHODA

Po prepojení s účt. systémom Pohoda sa automaticky sprístupní prepojenie medzi adresármi účt. systému a CM. Táto väzba medzi adresármi je nutnosťou pre fungovanie výmeny údajov medzi CM a účt. systémom Pohoda.

Ďalšími voľbami sa dá zapnúť práca s vydanými faktúrami a skladovými dokladmi.

## 2.1 Nastavenie prepojenia

Prvotné nastavenie prepojenia vykonáva správca v časti Admin zóna -> Používatelia -> Môj profil, globálne nastavenia -> Prepojenie s účtov. SW.

|                                     |                                                             |                                                                                                    |                                                                                               |                                     | Úvodný pre                         | hl'ad 🧧 Kredit        | ? Manual                  | Odhlásiť      |  |  |  |  |  |
|-------------------------------------|-------------------------------------------------------------|----------------------------------------------------------------------------------------------------|-----------------------------------------------------------------------------------------------|-------------------------------------|------------------------------------|-----------------------|---------------------------|---------------|--|--|--|--|--|
|                                     | Admin zóna                                                  | Prehliadanie a<br>Vyhodnotenie                                                                                                    | Customer Desk                                                                                 |                                     |                                    | Správca - Testovac    | cie konto: <b>John Sm</b> | ith C         |  |  |  |  |  |
| -Zbaliť všetko 🔹 Rozbaliť všetko    | 👂 Môj profil, glo                                           | bálne nastave                                                                                                    | enia                                                                                          |                                     |                                    |                       |                           | / 🕞 🕞         |  |  |  |  |  |
| — Hlavné menu                       | Všeobecné nastavenia                                        | Vzdialený prístup                                                                                                    | Logá v CM Prihlasov                                                                           | acia obrazovka 🛛 Nas                | stavenia pre zákazníkov a počít    | ače Východzie op      | právnenia pre nový        | ých zákazníko |  |  |  |  |  |
| Zákazníci                           | C-Desk hl. nastavenia                                       | C-Desk požiadavky                                                                                                    | Špeciálne email. notifiká                                                                     | cie Archív súborov                  | Interné užitočné súbory            | Prepojenie s účtov    | . sw                      |               |  |  |  |  |  |
| Počítače<br>Audit SW a evidencia HW | Prepojenie s účt. systémo                                   | jenie s účt. systémom                                                                                                    |                                                                                               |                                     |                                    |                       |                           |               |  |  |  |  |  |
| – Používatelia                      | Výber účt. systému                                          | Ek                                                                                                    | onomický systém POHODA                                                                        | ~                                   |                                    |                       |                           |               |  |  |  |  |  |
| Môi profil, globálne pastavenia     | Počítač CM-ID *                                             | KS                                                                                                    | RNB01                                                                                         | 💌 počítač, na ktorom                | je umiestnený účtovný systém       | Pohoda                |                           |               |  |  |  |  |  |
| Operátori                           | Na vybratom počítači je nutn<br>Nastavenie je dostupné: C-N | atom počítači je nutné aktivovať v C-Monitore príslušnú funkcionalitu.<br>anie je dostupné (C-Monitor - Konfigurácia > Incoming Massages > Povniť používanie integrovaných funkcií prepojenia s účtovnom svstémom |                                                                                               |                                     |                                    |                       |                           |               |  |  |  |  |  |
| Zákaznícke kontá                    | Meno užívateľa *                                            | adr                                                                                                    | nin                                                                                           | užívateľ programu Poho              | da, pod ktorým sa spúšťa replik    | ácia                  |                           |               |  |  |  |  |  |
| Používateľská história              | Heslo                                                       | 3000                                                                                                    | heslo sa tu po uložení nezobrazuje, ak je nejaké nastavené o tomto stave informujú hviezdičky |                                     |                                    |                       |                           |               |  |  |  |  |  |
| + Admin. nástroje                   | Umiestnenie programu Poh                                    | oda.exe                                                                                                    | Program Files\STORMWARE\Po                                                                    | RMWARE\PohodaSK_2\pohoda.exe 🥏      |                                    |                       |                           |               |  |  |  |  |  |
| + C-Monitor klient                  | Kliknutím na ikonku na konc                                 | i vyššie uvedeného ria                                                                                                    | dku, si otvoríte sprievodcu pre                                                               | určenie umiestnenia ú               | čt. programu.                      |                       |                           |               |  |  |  |  |  |
| — Komunikácia                       | Z ponúknutého zoznamu je r<br>V prípade zmeny umiestneni    | iutné vybrať tú verziu p<br>a programu (reinštalá                                                                                                    | rogramu, s ktorou bude CM p<br>cia pc, nová verzia a pod.) je p                               | repojený.<br>otrebné opätovne vykor | ať potvrdenie umiestnenia.         |                       |                           |               |  |  |  |  |  |
| Odoslané požiadavky z CM            | Aktivovať prácu s adresáro                                  | m 🗹                                                                                                    | Do CM sa Vám budú prenáš                                                                      | ať adresy z účt. systému            |                                    |                       |                           |               |  |  |  |  |  |
| Prijaté spráw do CM                 | Aktivovať prácu s vydaným                                   | faktúrami 🔽                                                                                                    | Medzi CM a účt. systémom s                                                                    | a Vám budú prenášať v               | /dané faktúry.                     |                       |                           |               |  |  |  |  |  |
| Vzdialený prístup                   | Hraničný dátum *                                            | 1.3                                                                                                    | .2012 💼 Iba faktúry vydar                                                                     | é po tomto dátume, sa l             | oudú dať odosielať do účt. systé   | mu.                   |                           |               |  |  |  |  |  |
| Odoslané SMS a Emaily               | Variabilný symbol *                                         | Pr                                                                                                    | ideľovaný z účt. systému                                                                      | ·                                   |                                    |                       |                           |               |  |  |  |  |  |
| s uctovnym systemom                 | Rozšírená replikácia faktúr                                 |                                                                                                    | Do faktúr CDesku sa budú p                                                                    | renášať z účt. systému              | aj také, ktoré vznikli mimo faktur | ačných nástrojov CDe: | sku.                      |               |  |  |  |  |  |
| + Externé programy                  | Vkladanie URL adries do fa                                  | ktúr 📃                                                                                                    | Do odosielanej faktúry sa do                                                                  | internej poznámky vloži             | URL adresa na výpis plnení.        | . /                   |                           |               |  |  |  |  |  |
|                                     |                                                             |                                                                                                    |                                                                                               | /                                   | 21                                 |                       |                           |               |  |  |  |  |  |

Obrázok č. 1 Stránka nastavenia prepojenia s účt. systémom Pohoda

Vyplnením a uložením povinných a voliteľných parametrov sa automaticky sprístupnia v Menu odkazy na nové stránky, resp. nové záložky v existujúcich stránkach. Samozrejme, časti stránok ktoré pracujú s dátami z účt. systému budú zatiaľ prázdne, je treba počkať na prvotné stiahnutie údajov z účt. systému.

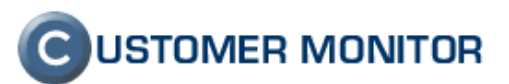

#### 2.1.1 Parametre nastavenia

Výber účt. systému – tu začína nastavovanie voľbou: Ekonomický systém POHODA.

| 🜮 Môj profil, globálne nastavenia |                  |                          |                  |                    |  |  |  |  |  |  |  |
|-----------------------------------|------------------|--------------------------|------------------|--------------------|--|--|--|--|--|--|--|
| Všeobecné nastavenia Vž           | zdialený prístup | Logá v CM Prihlaso       | vacia obrazovka  | Nastavenia pre zák |  |  |  |  |  |  |  |
| C-Desk hl. nastavenia C-E         | )esk požiadavky  | Špeciálne email. notifik | cácie Archív súl | borov Interné uži  |  |  |  |  |  |  |  |
| Prepojenie s účt. systémom        |                  |                          |                  |                    |  |  |  |  |  |  |  |
| Výber účt. systému                | Ekon             | omický systém POHODA     | ×                |                    |  |  |  |  |  |  |  |

Obrázok č. 2 Výber účt. systému – Ekonomický systém Pohoda

**Počítač CM-ID** – počítač, na ktorom je umiestnený C-Monitor, ktorý vytvára premostenie medzi CM a účt. systémom Pohoda. V konfigurácii C-Monitor klienta je potrebné preto povoliť príslušnú funkcionalitu. Nastavenie je dostupné: *C-Monitor* > *Konfigurácia* > *Incoming Messages* > *Povoliť používanie integrovaných funkcií prepojenia s účt. systémom*.

| G Monitor Configuration                                                                                                    | 🔀                                                                                                    |
|----------------------------------------------------------------------------------------------------|----------------------------------------------------------------------------------------------------|
| General                                                                                                    | Incomming Messages                                                                                                    |
| Outgoing Messages<br>SMTP 1 (for CM messages)                                                                                      | Allow Remote Control (via POP3, HTTP, FTP, Shared Folder)                                                                                                    |
| MAPI<br>Notification Messages                                                                                                    | <ul> <li>Allow to get required file from C-Monitor machine by CM</li> <li>Allow to save (or rewrite) file on C-Monitor machine by CM</li> </ul>                                                                                                    |
| SMTP 3 (for notif. messages)<br>SMTP 4 (for notif. messages)                                                                       | Allow to get license from C-Monitor machine by CM                                                                                                    |
| Incomming Messages<br>POP3<br>HTTP<br>FTP<br>Shared Folder<br>Archive<br>Customer Monitor Server (http)<br>Desets Assess Desetator | <ul> <li>Allow to automatic update license on C-Monitor machine by CM</li> <li>Allow to update schedule list on C-Monitor machine by CM</li> <li>Allow to install software on C-Monitor machine by CM</li> <li>Allow to use economic system integration functions by CM</li> </ul> |
| Security<br>Easyclick Requests<br>Net Traffic Monitor<br>Conflict Applications<br>Registration, License Details                    |                                                                                                    |
| Log in to CM Server to change configuration                                                                                        | OK Cancel                                                                                                    |

Obrázok č. 3 Nastavenie v konfigurácii C-Monitor klienta

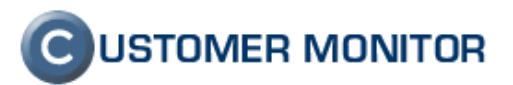

**Meno užívateľa** – užívateľské meno z programu Pohoda, pod ktorým sa vykonávajú operácie stiahnutie / odoslanie údajov. Odporúčame tento účet nakonfigurovať tak, akoby ho využívala reálna osoba (nastaviť mu predkontáciu a pod.).

**Heslo** – heslo pre daného užívateľa. Po uložení sa heslo nikde nezobrazuje. Ak je nejaké nastavené, o tomto stave informujú hviezdičky vo formulárovom poli.

**Umiestnenie programu Pohoda.exe** – je to súbor, ktorý je súčasťou inštalácie účt. systému Pohoda. Nastavenie tohto údaju je popísané v časti 2.1.3 Určenie umiestnenia programu Pohoda.exe.

**Aktivovať prácu s adresárom** – táto voľba je automaticky aktivovaná a znamená, že sa do CM bude prenášať adresár z účt. systému.

**Aktivovať prácu s vydanými faktúrami** – aktivovaním sa medzi CM a účt. systémom budú prenášať faktúry. Rozširujúcimi parametrami tejto voľby sú:

- **Hraničný dátum** iba faktúry vydané po tomto dátume, sa budú dať odosielať do účt. systému
- **Variabilný symbol** určuje spôsob prideľovania variabilného symbolu do faktúr. Preddefinovaným nastavením je voľba Prideľovaný z účt. systému.
- **Rozšírená replikácia faktúr** do faktúr C-Desk sa budú z účt. systému sťahovať aj také, ktoré vznikli mimo fakturačných nástrojov C-Desk. Podmienkou zobrazenia je tiež nastavená väzba na úrovni adresára, t.j. pokiaľ v CM neexistuje odpovedajúci zákazník, tak také faktúry nebudú dostupné.
- Vkladanie URL adries do faktúr do faktúry odosielanej do účt. systému sa do internej poznámky vloží URL adresa na výpis plnení.

Aktivovať prácu so skladom – Aktivovaním sa do CM budú prenášať stavy skladov a pohyby. Pre správne fungovanie je však potrebné v účt. systéme mať nastavené povolenie ísť so skladovými zásobami do mínusu. Nastavenie sa vykonáva v programe Pohoda a to v časti: *Menu – Nastavenie -> Globálne nastavenie -> Sklady 1 -> povoliť stav zásob do mínusu* (viď. násl. obrázok).

| 5 | POHODA Komplet St                                                          | itart - [Globálne nastavenie]                                                                |               |  |  |  |  |  |  |  |  |
|---|----------------------------------------------------------------------------|----------------------------------------------------------------------------------------------|---------------|--|--|--|--|--|--|--|--|
|   | <u>S</u> úbor <u>N</u> astavenie <u>A</u> o                                | <u>)</u> dresár <u>Ú</u> čtovníctvo <u>F</u> akturácia S <u>k</u> lady <u>M</u> zdy          | <u>J</u> azdy |  |  |  |  |  |  |  |  |
|   | 🗣   🔊 🦀 🖾   🗋 ·                                                            | 🗸 🖪 📓 📄 📃 🔹                                                                                  | Y             |  |  |  |  |  |  |  |  |
| ſ | Nastavenie @                                                               | Sklady 1                                                                                     |               |  |  |  |  |  |  |  |  |
|   | Logo<br>Adresár<br>CBM                                                     | Povoliť stav zásob do mínusu                                                                 | <u> </u>      |  |  |  |  |  |  |  |  |
|   | Doklady<br>História                                                        | Ponúkať zásoby, ktoré nie sú na sklade<br>Povoliť vymazanie zásob vrátane pohybov            |               |  |  |  |  |  |  |  |  |
|   | Cudzie meny<br>Zaúčtovanie                                                 | Nepovoliť duplicitný kód zásoby v sklade [                                                   |               |  |  |  |  |  |  |  |  |
|   | Preplatky<br>Likvidácia                                                    | Nepovoliť duplicitny ciarovy kod zasoby v sklade<br>Tlačiť kód na dokladových zostavách      |               |  |  |  |  |  |  |  |  |
|   | Dane<br>Dane 2<br>DPH - preúčtovanje                                       | Umožniť rýchle vloženie pomocou kódu [<br>Zachovať predchádzajúci výber pri vložení zásoby [ | <b>·</b>      |  |  |  |  |  |  |  |  |
|   | Pokladňa<br>Pohľadávky                                                     | Dialógové okno pri vložení zásoby                                                            |               |  |  |  |  |  |  |  |  |
|   | Záväzky Vkladať názvy položkových zásob Predajky Automaticky generovať PLU |                                                                                              |               |  |  |  |  |  |  |  |  |
|   | Sklady 1                                                                   | 6                                                                                            |               |  |  |  |  |  |  |  |  |

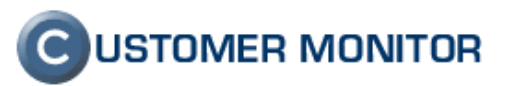

Obrázok č. 4 Nastavenie pre sklad v účt. systéme Pohoda - povolenie ísť do mínusu

## 2.1.2 Účtovná agenda

Jednotlivé účtovné obdobia sa definujú cez Účtovné agendy. Tie bližšie špecifikujú parametre ku konkrétnemu účtovnému obdobiu. Nová agenda sa vytvára cez tlačidlo *Pridať novú agendu*.

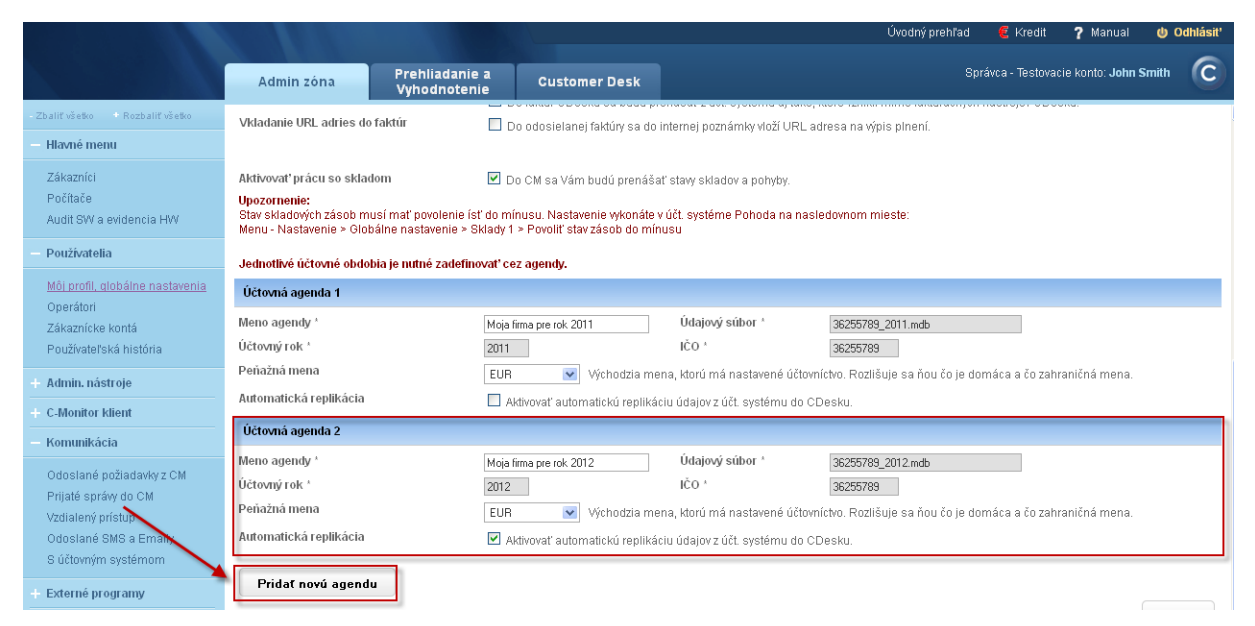

Obrázok č. 5 Nastavenie účtovných období cez agendy

Meno agendy – označenie používané pre identifikáciu tejto agendy v CM,

Údajový súbor – je to názov databázového súboru, ktorého údaj získate z programu Pohoda v časti: *Súbor -> Účtovné jednotky*. Názov súboru pozostáva z IČO firmy a kalendárneho roku, pre ktorú je agenda v tomto súbore vedená.

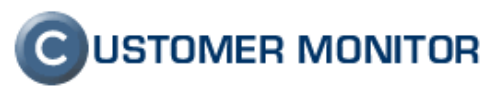

| A Komplet Start - [Úč                                                                                                    | tovné jedno                                                                                                    | otky]                                                                                                    |                                                                                                    |
|----------------------------------------------------------------------------------------------------|----------------------------------------------------------------------------------------------------|----------------------------------------------------------------------------------------------------|----------------------------------------------------------------------------------------------------|
| ť účtovníctvo – <u>D</u> atabáza                                                                                                    | <u>Z</u> áznam                                                                                                    | Pomocnik                                                                                                    |                                                                                                    |
| 🚔 🖪   🗋 🛷 📓 📓                                                                                                    |                                                                                                    | 🗸 🏭 🗅 🕶 📣 🛑 🖬 📕 🦺 💭 🗐 💭 🕅                                                                                                    |                                                                                                    |
| é účtovníctvo                                                                                                    |                                                                                                    | @                                                                                                    |                                                                                                    |
| Nový s.r.o.<br>Kováč<br>Tajovského<br>811 04 Bratislava 1<br>Bratislava<br>adresa <u>(prevádzka</u><br>(02) 546856798<br>(02)<br>novy@stonline.sk | Ing.<br>Peter<br>14<br>546856798                                                                                                    | IČO     36255789     Dodat.       DIČ     2020765512     Vzťah     konateľ       IČDPH     SK2020765512     Stav     Právnická osob ▼       Obdobie     Kalendárny rok     2012       Register     Spoločnosť Nový s.r.o. je zapísaná v Obchodnom registri Okresného súdu Bratislava 1, oddiel C, vložka 7859, značka sro.       Súbor     36255789_2012.mdb                                                                                                    |                                                                                                    |
| 🗅 Poznámky 📔                                                                                                    |                                                                                                    |                                                                                                    | + >                                                                                                    |
| Typ ⊢<br>Ú Novús.r.o.                                                                                                    | irma                                                                                                    | 36255789 2011 36255789 2011.mdb                                                                                                    | - 2                                                                                                    |
| Ú Nový s.r.o.                                                                                                    |                                                                                                    | 36255789 2012 36255789_2012.mdb                                                                                                    |                                                                                                    |
|                                                                                                    |                                                                                                    | 0                                                                                                    | =                                                                                                    |
|                                                                                                    | A Komplet Start - [Účí<br>Y účtovníctvo Databáza<br>S účtovníctvo<br>Nový s.r.o.<br>Kováč<br>Tajovského<br>811 04 Bratislava 1<br>Bratislava<br>adresa (prevádzka/<br>[02) 546856798<br>[02]<br>novy@stonline.sk<br>Poznámky<br>Typ F<br>J Nový s.r.o.<br>J Nový s.r.o. | A Komplet Start - [Účtovné jedn         Y účtovníctvo       Databáza       Záznam         S účtovníctvo       Image: Start - Start - Sta | A Komplet Start - [Účtovné jednotky]  Y účtovníctvo Databáza Záznam Pomocník  S účtovníctvo Nový s.t.o. Ing. Nový s.t.o. Ing. IČO Sč255789 Dodat. DÚČ 2020765512 Vztah Konateľ Piávnická osob DÚČ 2020765512 Stav Právnická osob Odobie Kalendámy rok 2012 Adresa / prevádzka / [02] 546856738 [02] 546856738 [02] 5468 [02] 5468 [02] 5468 [02] 5468 [02] 5468 [02] 5468 [02] 5468 [02] 5468 [02] 5468 [02] 5468 [02] 5468 [02] 5468 [02] 5468 [02] 5468 [02] 5468 [02] 5468 [02] 5468 [02] 5468 [02] 5468 [02] 5468 [02] 5468 [02] 5468 [02] 5468 [02] 5468 [02] 5468 [02] 5468 [02] 5468 [02] 5468 [02] 5468 |

Obrázok č. 6 Získanie názvu údajového súboru z programu Pohoda

**Peňažná mena** – východzia mena, v ktorej je vedené účtovníctvo. Od tohto údaju sa bude odvodzovať i spôsob určovania domácej a cudzej meny dokladov.

**Automatická replikácia** – aktivovaním sa zapne automatická výmena údajov medzi CM a účt. systémom Pohoda. V budúcnosti, ak už nebude táto agenda aktívne používaná, je vhodné túto voľbu deaktivovať.

#### 2.1.3 Určenie umiestnenia programu Pohoda.exe

Formulárové políčko pre vloženie údaja o umiestnení programu Pohoda.exe, obsahuje na konci ikonku, pomocou ktorej aktivujete sprievodcu pre určenie umiestnenia.

|   |                                                                                                    | L                                                                                                    | , i e e e e e e e e e e e e e e e e e e                                                                  |
|---|----------------------------------------------------------------------------------------------------|----------------------------------------------------------------------------------------------------|----------------------------------------------------------------------------------------------------|
|   | Heslo                                                                                                    | ******                                                                                                    | heslo sa tu po uložení nezobrazuje, ak je nejaké nastavene o tomto stave informujú hviezdičky            |
| ſ | Umiestnenie programu Pohoda.exe                                                                                                    | C:\Program Files\STORMWARE\P                                                                              | ohodaSK_2\pohoda.exe                                                                                     |
| 1 | Kliknutím na ikonku na konci vyššie uvedeného<br>Z ponúknutého zoznamu je nutné vybrať tú verz<br>V prípade zmeny umiestnenia programu (reinš | o riadku, si otvoríte sprievodcu p<br>iu programu, s ktorou bude CM<br>talácia pc, nová verzia a pod.) je | re určenie umiestnenia účt. programu.<br>prepojený.<br>potrebné opätovne vykonať potvrdenie umiestnenia. |

Obrázok č. 7 Spustenie sprievodcu pre určenie umiestnenia programu Pohoda.exe

Sprievodca sa spúšťa do samostatného okna v rovnakej stránke, pre lepšie vizuálne oddelenie podklad stmavne.

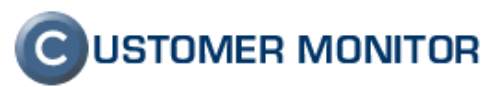

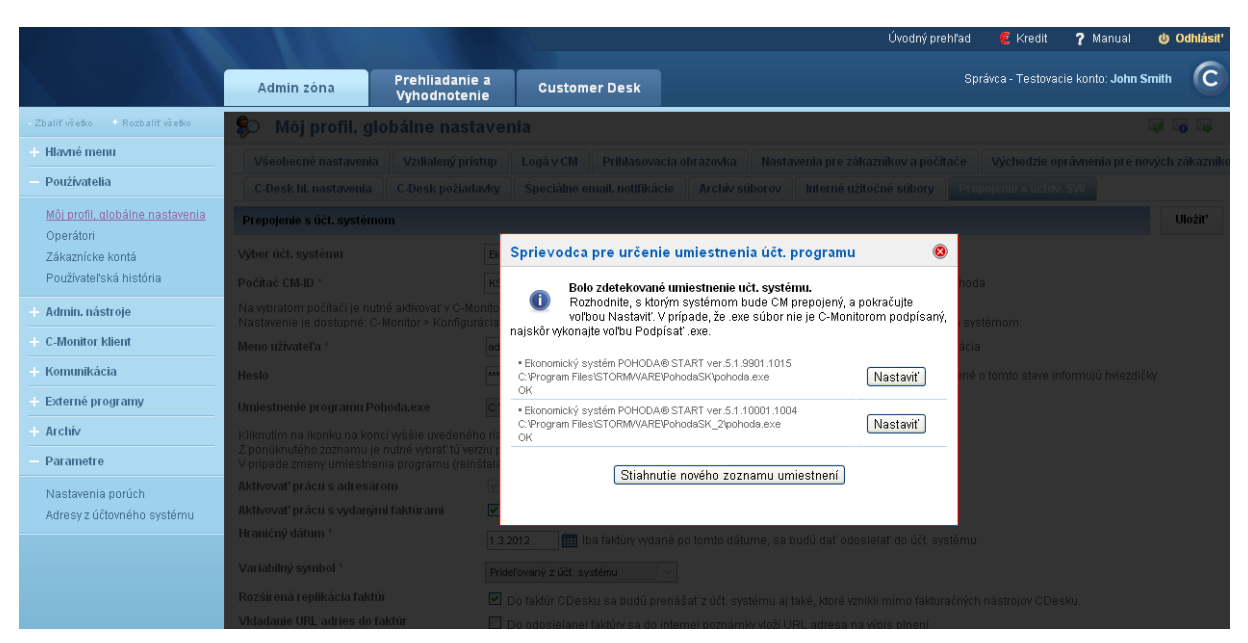

Obrázok č. 8 Sprievodca pre určenie umiestnenia programu Pohoda.exe

Sprievodca sa v reálnom čase spojí s C-Monitor klientom, ktorý je spustený na počítači zadanom v CM-ID a vykoná príslušné zdetekovanie. V ponúknutom zozname môže byť i viacero výsledkov, z nich vyberte ten, ktorý aktuálne používate. Pri prvotnom nastavovaní budete musieť absolvovať podpísanie .EXE súboru programu Pohoda. Voľbu Vám sprievodca automaticky ponúkne. Po úspešnom podpísaní .EXE voľbou *Nastaviť* je výber ukončený. V prípade zmeny umiestnenia programu (reinštalácia PC, nová verzia a pod.), je potrebné opätovne vykonať potvrdenie umiestnenia.

#### 2.1.4 Monitoring aktivity

Aktivita sa sleduje v dvoch úrovniach. Prvá úroveň monitoruje požiadavky na C-Monitor klienta, ktorý robí komunikačné rozhranie s účt. systémom Pohoda. Druhá úroveň monitoruje požiadavky ktoré majú byť vykonávané už samotným účt. systémom.

#### 2.1.4.1 Odoslané požiadavky pre C-Monitor klienta

Aktivitu je možné sledovať v časti: Admin zóna -> Komunikácia -> Odoslané požiadavky z CM.

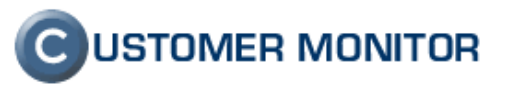

|                                                  |       |                 |                                                                                                    |                                                                                                    |                                                                                                    |                                    |                             |                                                  | Ü1       | vodný prehľad                  | 🦲 Kredit                    |                |
|--------------------------------------------------|-------|-----------------|----------------------------------------------------------------------------------------------------|----------------------------------------------------------------------------------------------------|----------------------------------------------------------------------------------------------------|------------------------------------|-----------------------------|--------------------------------------------------|----------|--------------------------------|-----------------------------|----------------|
|                                                  | А     | dmin z          | óna P                                                                                                    | rehliadanie a<br>⁄yhodnotenie                                                                                     | Custome                                                                                                 | r Desk                             |                             |                                                  |          | Sp                             | rávca - Testov              | aci            |
| - Zbaliť všetko 🔹 Rozbaliť všetko                |       | Od              | oslané poži                                                                                                    | adavky z Cl                                                                                                    | N                                                                                                    |                                    |                             |                                                  |          |                                |                             |                |
| + Hlavné menu                                    | Spolo | čnosť           | -                                                                                                    | Počítač &                                                                                                    |                                                                                                    | Používateľ                         |                             | Operát                                           | or       |                                |                             |                |
| <ul> <li>Používatelia</li> </ul>                 | Odos  | lané od         | 28.3.2012 00:00                                                                                                 | Omiestnenie<br>Odoslané do                                                                                        | 30.3.2012 23:59                                                                                         | Stav                               |                             | 🖌 ld poži                                        | adavky   |                                | Hľadať                      |                |
| Môj profil, globálne nastavenia                  | Požia | davka           | Prepojenie s účt. s                                                                                             | ystémom: Opakovan                                                                                                 | á úloha pre účt. syst                                                                                   | ém                                 | ~                           | Genero                                           | ované    | ~                              |                             |                |
| Operátori<br>Zákaznícke kontá                    | Zozna | m požia         | C-Monitor: Odoslar<br>C-Monitor: Odoslar<br>C-Monitor: Stiahnu                                                  | nie SMS kontaktov zo<br>nie súborov s heslam<br>tie konfig. a prac. sú                                            | iznamu počítačov<br>ii klient. softvéru C-M<br>borov do portálu CM                                      | onitora                            | <u>~</u>                    |                                                  |          |                                |                             |                |
| Používateľská história                           | x     | <del>↓</del> Id | C-Monitor: Stiahnu<br>C-Monitor: Vytvore<br>C-Monitor: Zmena                                                    | tie verzii suborov a c<br>enie personalizovane<br>CM-ID počítača                                                  | latumu expiracie licer<br>j inštalácie                                                                  | icie C-Monitora do p               | oortalu CM                  | adavka                                           | Výsledok | Generov                        | Odoslaná<br>z CM na<br>PC   | C<br>Z         |
| + C-Monitor klient                               |       | 1856            | Prepojenie s účt. s<br>Prepojenie s účt. s<br>Prepojenie s účt. s<br>Prepojenie s účt. s<br>Prepojenie s účt. s | systémom: Opakovan<br>systémom: Požiadavk<br>systémom: Stiahnutie<br>systémom: Stiahnutie<br>systémom: Zrušenie o | á úloha pre účt. syst<br>a na podpísanie .exe<br>zoznamu úloh<br>zoznamu umiestnení<br>ppakovanej úlohy | ém<br>učt. systému<br>učt. systému | =                           | ienie s účt.<br>nom:<br>)vaná úloha pre<br>ystém | ок       | Manual<br>Direct<br>mail, http | 30. Mar<br>2012<br>23:07:02 | 3(<br>2(<br>2( |
| Odoslané požiadavky z CM<br>Prijaté správy do CM |       | 1855            | Rozvrh: Odoslanie<br>Rozvrh: Požiadavk<br>Rozvrh: Pridanie úl<br>Rozvrh: Stiahnutie                             | rozvrhu C-Monitora<br>a o spustenie úlohy z<br>oh v rozvrhu C-Monit<br>rozvrhu C-Monitora o                       | z rozvrhu C-Monitora<br>ora na PC<br>lo portálu CM                                                      | 74.4                               |                             | ienie s účt.<br>nom:<br>vaná úloha pre<br>ystém  | ок       | Manual<br>Direct<br>mail, http | 30. Mar<br>2012<br>23:07:02 | 3(<br>2(<br>2; |
| Odoslané SMS a Emaily<br>S účtovným systémom     |       | 1854            | Rozvrn: Stiannutie<br>Udržiavanie PC: O<br>Udržiavanie PC: O<br>Udržiavanie PC: Ri                              | spustených a cakaju<br>doslanie Wake On L/<br>doslanie WOL zozna<br>eštartovanie počítača                         | icicn ulon do portalu<br>NN príkazu<br>mu počítačov<br>a                                                | _M                                 | uct. s                      | lenie s účt.<br>nom:<br>ivaná úloha pre<br>ystém | ок       | Manual<br>Direct<br>mail, http | 30. Mar<br>2012<br>23:07:02 | 30<br>20<br>21 |
| + Externé programy<br>+ Archív                   |       | 1853            | KSRNB01                                                                                                    | NTB                                                                                                    | Doma                                                                                                    | KAMANO<br>s.r.o.                   | Prepo<br>DVA systé<br>Opaki | ijenie s účt.<br>mom:<br>ovaná úloha pre         | ок       | Manual<br>Direct<br>mail, http | 30. Mar<br>2012<br>23:07:02 | 3(<br>2(<br>2( |
| Parametre     Nastavenia norrúch                 |       | 1848            | KSRNB01                                                                                                    | NTB                                                                                                    | Doma                                                                                                    | KAMANO<br>s.r.o.                   | DVA systé<br>Opaki          | ijenie s účt.<br>mom:<br>ovaná úloha pre         | ок       | Manual<br>Direct<br>mail, http | 30. Mar<br>2012<br>22:11:01 | 30<br>20<br>21 |

Obrázok č. 9 Odoslané požiadavky z CM

**Jednorazová úloha pre účt. systém** – aktivita, kedy C-Monitor klient vykonáva nejakú jednorazovú úlohu. Takou je napríklad príkaz pre C-Monitor, aby účt. systému odoslal súbor s požiadavkou o jeho spracovanie.

**Opakovaná úloha pre účt. systém** – aktivita, spojená so sledovaním zmien v účt. systéme. Takou je napríklad príkaz pre C-Monitor, aby sledoval v definovanom časovom intervale, či nedošlo k aktualizácii skladových zásob.

**Požiadavka na podpísanie .exe účt. systému -** aktivita, ktorou Sprievodca určenia umiestnenia odosielal do C-Monitor klienta potvrdenie na podpísanie vybraného .exe súboru.

**Stiahnutie zoznamu úloh** – aktivita, keď si CM od C-Monitor klienta pýta aktuálny zoznamu úloh, ktoré má C-Monitor zaradené na vykonávanie.

**Stiahnutie zoznamu umiestnení účt. systému** – aktivita, keď si Sprievodca určenia umiestnenia žiadal stiahnuť zoznam dostupných umiestnení programu Pohoda.exe.

**Zrušenie opakovanej úlohy** – aktivita, keď CM žiadal C-Monitor klienta, aby nejakú úlohy vyradil zo zoznamu vykonávaných úloh.

#### 2.1.4.2 Odoslané požiadavky pre účt. systém

Túto úroveň je možné sledovať v časti: Admin zóna -> Komunikácia -> S účtovným systémom.

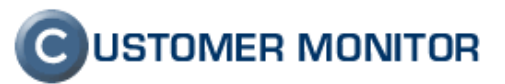

|                                            | 1000      | 10.00                                                                     |                                                            |                      |                                    |                     |                    |    | OADOUA (             | reniau 🗧 Krec                                 | nt <b>r</b> Manual | Oquiasit. |
|--------------------------------------------|-----------|---------------------------------------------------------------------------|------------------------------------------------------------|----------------------|------------------------------------|---------------------|--------------------|----|----------------------|-----------------------------------------------|--------------------|-----------|
|                                            | Adm       | in zóna                                                                   | Prehliadanie a<br>Vyhodnotenie                             | C                    | Customer Desk                      |                     |                    |    |                      | Správca - Testovacie konto: <b>John Smith</b> |                    |           |
| -Zbaliť všetko 🔸 Rozbaliť všetko           | -         | Komunikád                                                                 | ia s účt. systén                                           | nom -                | Ekonomický syst                    | tém PO              | нор                | A  |                      |                                               |                    |           |
| + Hlavné menu                              | Účtovná a | ngenda -všetky                                                            | agendy-                                                    | ~                    | Dátum odoslania od                 |                     |                    | do |                      |                                               |                    |           |
| — Používatelia                             | Požiadav  | ka -všetky                                                                | požiadavky-                                                | ~                    | Dátum spracovania od               | 08.04.2012          | 2                  | do |                      | Hl'adat'                                      |                    |           |
| Môj profil, globálne nastavenia            | Typ odos  | lania -všetky<br>Odosla                                                   | požiadavky-<br>nie vydaných faktúr do účt.                 | systému              | Stav spracovania                   | -všetky st          | avy-               | ~  |                      |                                               |                    |           |
| Operátori                                  |           | Stiahnutie vydaných faktúr z účt. s<br>Stiahnutie adresára z účt. systému |                                                            |                      | systému                            |                     |                    |    |                      |                                               |                    |           |
| Zákaznícke kontá<br>Používateľská história | Zoznam z  | áznamov_Stiahnu                                                           | tie členenia skladu z účt. s<br>tie skladových zásob z účt | /stému<br>. systému  | čtu 1516 ]                         |                     |                    |    | Obnovit'             |                                               |                    |           |
| + Admin. nástroje                          | 🗕 Kód     | Dátum<br>odoslania                                                        | Účtovná agenda                                             | Požiadavka           |                                    |                     | Stav Typ odoslania |    | Typ odoslania        | Dátum<br>spracovania                          | Poznámka           |           |
| + C-Monitor klient                         | 1538      | 04.04.2012 20:13                                                          | Moja firma pre rok                                         | Stiahnuti            | Stiahnutie skladových zásob z účt. |                     | ané do C-          |    | Opakovaná úloha      | -                                             |                    | Detail    |
| — Komunikácia                              | 4.507     |                                                                           | Moja firma pre rok                                         | systemu              |                                    | Odosl               | ira<br>ané do C-   |    | 0                    |                                               |                    | 0.4-7     |
| Odoslané požiadavky z CM                   | 1537      | 04.04.2012 20:13                                                          | 2012                                                       | Stiahnuti            | ie clenenia skladu z uct. system   | Nu Monito           | ora                |    | Opakovana uloha      | -                                             | -                  | Detail    |
| Prijaté správy do CM                       | 1536      | 04.04.2012 20:13                                                          | Moja firma pre rok<br>2012                                 | Stiahnuti            | ie vydaných faktúr z účt. systé    | mu Odosli<br>Monito | ané do C-<br>ora   |    | Opakovaná úloha      | -                                             | -                  | Detail    |
| Vzdialený prístup<br>Odoslané SMS a Emailv | 1535      | 04.04.2012 20:13                                                          | Moja firma pre rok<br>2012                                 | Stiahnuti            | ie adresára z účt. systému         | Odosl<br>Monito     | ané do C-<br>ora   |    | Opakovaná úloha      | -                                             | -                  | Detail    |
| <u>S účtovným systémom</u>                 | 1534      | 04.04.2012 20:10                                                          | Moja firma pre rok<br>2012                                 | Stiahnuti<br>systému | ie skladových zásob z účt.         | Sprac               | ované Oł           | c  | Jednorázová<br>úloha | 04.04.2012 20:11                              | -                  | Detail    |
| + Externé programy                         | 1533      | 04.04.2012 20:10                                                          | Moja firma pre rok<br>2012                                 | Stiahnuti            | ie členenia skladu z účt. systér   | nu Sprac            | ované Oł           | C  | Jednorázová<br>úloha | 04.04.2012 20:11                              |                    | Detail    |
| + Archív                                   | 1532      | 04.04.2012 20:10                                                          | Moja firma pre rok<br>2012                                 | Stiahnuti            | ie vydaných faktúr z účt. systé    | mu Sprac            | ované Oł           | c  | Jednorázová<br>úloha | 04.04.2012 20:11                              |                    | Detail    |

Obrázok č. 10 Požiadavky odoslané do účt. systému

Výsledný zoznam komunikácie sa dá filtrovať podľa:

Účtovná agenda – ak chceme filtrovať iba pre konkrétny účtovný rok Požiadavka – aká aktivita sa vykonávala:

- Odoslanie vydaných faktúr do účt. systému
- Stiahnutie vydaných faktúr z účt. systému
- Stiahnutie adresára z účt. systému
- Stiahnutie členenia skladu z účt. systému
- Stiahnutie skladových zásob z účt. systému
- Stiahnutie salda z účt. systému

**Typ odoslania** – C-Monitor klient túto požiadavku sprostredkovával cez jednorazovú alebo opakovanú úlohu

Stav spracovania – ako bola daná požiadavka spracovaná

- Odoslané do C-Monitora požiadavka bola ešte len odoslaná do C-Monitor klienta
- Zamietnuté C-Monitor požiadavku nedoručil do účt. systému, chybové hlásenie je v poznámke
- Expirované / nahradené to sa týka požiadaviek cez opakované úlohy, kedy im buď skončila platnosť, alebo boli nahradené inou (novšou) požiadavkou
- Zmazané na vyžiadanie to sa tiež týka požiadaviek cez opakované úlohy
- Spracované OK účt. systém požiadavku úspešne spracoval
- Spracované s CHYBOU účt. systém požiadavku spracoval avšak s chybou, chybové hlásenie je v poznámke

#### 2.1.5 Deaktivovanie prepojenia s účt. systémom

Deaktiváciou strácate celkovo prístup nielen k samotnej rozširujúcej funkcionalite, ale aj k údajom samotným. Ak by ste využívali napríklad skladové doklady, tak pri najbližšej fakturácii sa už nič v spojitosti so skladom neodfaktúruje. Takisto sa zrušia všetky nastavené replikácie, avšak tie, ktoré sú aktuálne vykonávané, tie ešte štandardne zbehnú.

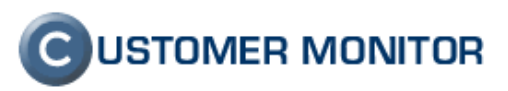

Deaktiváciu môže vykonať správca v časti *Admin zóna -> Používatelia -> Môj profil, globálne nastavenia -> Prepojenie s účtov. SW.* a to tak, že položku **Výber účt. systému** – nastaví na voľbu –bez prepojenia–.

| 🜮 Môj profil, globálne nastavenia |                       |                                                      |                                               |                             |                         |                             |                      |                          |  |  |  |
|-----------------------------------|-----------------------|------------------------------------------------------|-----------------------------------------------|-----------------------------|-------------------------|-----------------------------|----------------------|--------------------------|--|--|--|
| Všeobecné nastavenia              | Vzdialený prístup     | Logá v CM                                            | Prihlasovacia o                               | brazovka                    | Nasta                   | venia pre zákazníkov a počí | tače                 | Východzie oprávnenia pro |  |  |  |
| C-Desk hl. nastavenia             | Špeciálne e           | Špeciálne email. notifikácie Archív sú               |                                               |                             | Interné užitočné súbory | Pre                         | epojenie s účtov. SW |                          |  |  |  |
| Prepojenie s účt. systémo         | m                     |                                                      |                                               |                             |                         |                             |                      |                          |  |  |  |
| Výber účt. systému                | -bez<br>Ulože<br>Rovn | : prepojenia-<br>ením tejto voľbj<br>ako sa zrušia v | ▼<br>y dôjde v CM k ods<br>všetky nastavené i | taveniu funl<br>replikácie. | kcionality              | y prepojenia s účtovným sy: | stémor               | n.                       |  |  |  |

Obrázok č. 11 Deaktivovanie prepojenia s účt. systémom

V prípade opätovného aktivovania prepojenia, sa všetky pôvodné nastavenia obnovia a systém automaticky nadviaže na prerušené prepojenie (stiahne aktualizáciu adresára, skladové doklady ktoré neboli odfakturované vyúčtuje v najbližšej automatickej fakturácii, atď.).

## **C**USTOMER MONITOR

Manuál k Prepojeniu CM s účt. systémom, verzia k 12.4.2012

### 2.2 Adresár

Adresár sa z účt. systému Pohoda do CM prenáša a aktualizuje automaticky po aktivovaní prepojenia. Je dostupný v časti: *Admin zóna -> Parametre -> Adresy z účtovného systému*. Pre zobrazenie adresára je potrebné vybrať príslušnú účt. agendu a stlačiť *Hľadať*.

|                                   |       |                        |                                |                     |             |                                  |                                | Úvodný prehľad | 🖲 Kredit       | ? Manuai                 | 😃 Odhlásiť |
|-----------------------------------|-------|------------------------|--------------------------------|---------------------|-------------|----------------------------------|--------------------------------|----------------|----------------|--------------------------|------------|
|                                   | А     | dmin zóna              | Prehliadanie a<br>Vyhodnotenie | Customer            | Desk        |                                  |                                | Spr            | ávca - Testova | cie konto: <b>John !</b> | Smith      |
| - Zbaliť všeško 🔹 Rozbaliť všeško | Adr   | esy z účt. syst        | ému - Ekonomi                  | cký systén          | n POHC      | DA                               |                                |                |                |                          |            |
| + Hlavné menu                     | Účtov | ná agenda              | Moja firma pre rok 2012        | ~                   | Zákazník    | см                               | IČO                            |                |                |                          |            |
| + Používatelia                    | Prepo | jenie s adresárom CM   | všetky prepojenia              | /                   | Meno zák    | azníka                           | Adresa                         |                |                | lfadat                   |            |
| + Admin. nástroje                 |       |                        |                                |                     |             |                                  |                                |                |                |                          |            |
| + C-Monitor klient                | Zozna | m adresára z účtovnéh  | o systému i zohrazenýc         | h 30 noložiek z c   | elkového no | očtu <b>49 1</b>                 |                                |                |                |                          | Obnovit    |
| + Komunikácia                     | Lozna | a a coara z actornen   | o systemi [ zostażenyc         | in bo polozicit z c | entoveno pe | oola 40 J                        |                                |                |                |                          | Obliotic   |
| - Evterné programy                | ID    | M                      | leno zákazníka                 |                     | IČO         |                                  | Adresa                         |                | ▼ Zá           | ikazník v CM             |            |
| - Externe programy                | 2     | STORMWARE s.r.o.       |                                | 111                 | 11111       | Matúšova 48, 811 04 Bratislav    | Matúšova 48, 811 04 Bratislava |                |                |                          | Editovať   |
| + Archív                          | 36    | Autodoprava, predaj ma | teriálu                        | -                   |             | Turá Lúka 55, 821 06 Bratislav   | /a                             |                |                |                          | Editovať   |
| - Parametre                       | 37    | Autoopravovňa          |                                | 334                 | 477159      | Tuhovská 1, P.O.Box 37, 831 (    | )4 Bratislava                  |                | · · ·          |                          | Editovať   |
|                                   | 38    | Autosúčiastky          |                                | -                   |             | tř. T.Bati 1566, 841 04 Bratisla | √a                             |                |                |                          | Editovať   |
| Nastavenia porúch                 | 39    | AUTOTIP                |                                | 30                  | 182531      | tř. T.Bati , 831 03 Bratislava   |                                |                |                |                          | Editovať   |
| Adresy z účtovného systému        | 40    | AVANTI ČS f. Acord sro |                                | 31:                 | 326862      | Trstínska cesta 2, 831 04 Brat   | islava                         |                |                |                          | Editovať   |
|                                   | 41    | BEEL                   |                                | 321                 | 898649      | Tr. T.Bati 332, 831 03 Bratislav | а                              |                | -              |                          | Editovať   |
|                                   | 42    | RELLA ITALIA sro       |                                | 36                  | 103115      | Továrenská 9. 813 11 Bratislav   | /8                             |                | -              |                          | Editovať   |

Obrázok č. 12 Adresár účt. systému Pohoda v prostredí CM

Prehľad ponúka zoznam zákazníkov z účt. systému Pohoda a v stĺpci *Zákazník v CM* sa zobrazuje prepojený zákazník z CM. Pokiaľ je vidieť pomlčku, väzba neexistuje.

#### 2.2.1 Prepojenie adresárov

O zdetekovanie a vytvorenie väzieb medzi adresármi účt. systému Pohoda a CM sa stará automatická replikácia. Napriek tomu sa môže stať, že sa niektorí zákazníci neprepoja (majú rozdielny názov, chýba v jednom z nich IČO a pod.). A nielen pre tieto účely, ale i v prípade individuálnych potrieb si viete adresy prepojiť manuálne. V prehľade kliknite na *Editovať*. V roletke sa sprístupní zoznam zákazníkov z CM, ktorí nemajú doposiaľ nastavené žiadne prepojenie, stránku uložte.

| Adresy z účt. syste                         | ému - Ekonomic                                   | ký systéi    | n POHODA                      |       |               |       |                |        |   |  |  |
|---------------------------------------------|--------------------------------------------------|--------------|-------------------------------|-------|---------------|-------|----------------|--------|---|--|--|
| Účtovná agenda<br>Prepojenie s adresárom CM | Moja firma pre rok 2012<br>-všetky prepojenia- 💌 | ~            | Zákazník CM<br>Meno zákazníka |       | IČO<br>Adresa |       | Hľadať         |        |   |  |  |
| Záznam z adresára účtovné                   | ho systému                                       |              |                               |       |               | Vytvo | priť zákazníka | Uložiť | • |  |  |
| Účtovná agenda                              | Moja firma j                                     | ore rok 2012 |                               |       |               |       |                |        |   |  |  |
|                                             |                                                  | Adresáru     | ičtovného systému             | Adres | ár CM         |       |                |        |   |  |  |
| ID záznamu                                  |                                                  | 36           |                               |       | × 🔶           |       |                |        |   |  |  |
| Meno zákazníka                              |                                                  | Autodoprav   | /a, predaj materiálu          | KAMA  | NOVA s.r.o.   |       |                |        |   |  |  |
| IČO                                         |                                                  | -            |                               | -     |               |       |                |        |   |  |  |
| DIČ                                         |                                                  | 202024447    | 9                             |       |               |       |                |        |   |  |  |
| IČ DPH                                      |                                                  | SK2020244    | 479                           | ÷     |               |       |                |        |   |  |  |
| Adresa                                      |                                                  | Turá Lúka S  | 55, Bratislava 821 06,        | -     |               |       |                |        |   |  |  |
| Dodacia adresa                              |                                                  | -            |                               | -     |               |       |                |        |   |  |  |

Obrázok č. 13 Manuálne priradenie zákazníka z adresára CM k záznamu z účt. systému Pohoda

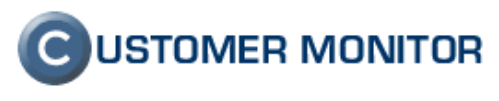

V prípade potreby zmeny väzby, rozpojte aktuálne nastavenie cez ikonku (viď. násl. obrázok), a vykonajte nové priradenie.

| Záznam z adresára účtovného systému U |                                 |                                                 |  |  |  |  |  |
|---------------------------------------|---------------------------------|-------------------------------------------------|--|--|--|--|--|
| Účtovná agenda                        | Moja firma pre rok 2012         |                                                 |  |  |  |  |  |
|                                       | Adresár účtovného systému       | Adresár CM                                      |  |  |  |  |  |
| ID záznamu                            | 2                               | 674                                             |  |  |  |  |  |
| Meno zákazníka                        | STORMWARE s.r.o.                | Autodoprava                                     |  |  |  |  |  |
| IČO                                   | 11111111                        | 17847974                                        |  |  |  |  |  |
| DIČ                                   | 2020186399                      | -                                               |  |  |  |  |  |
| IČ DPH                                | SK2020186399                    |                                                 |  |  |  |  |  |
| Adresa                                | Matúšova 48, Bratislava 811 04, | Lodiwiarow, Kežmarok 88822, Slovenská republika |  |  |  |  |  |
| Dodacia adresa                        | -                               | -                                               |  |  |  |  |  |

Obrázok č. 14 Zrušenie väzby cez ikonku rozpojenia

## 2.2.2 Vytvorenie zákazníka v CM za pomoci údajov z účt. systému

Pokiaľ ešte nie je vytvorený zákazník v CM, je možné využiť údaje prenesené z účt. systému. V detaile adresy z účt. systému sa nachádza tlačidlo *Vytvoriť zákazníka*, ktorým sa spustí Sprievodca vytvorenia zákazníka v CM spolu s vyplnenými údajmi o spoločnosti (meno spoločnosti, adresa, IČO, DIČ, IČ DPH).

| Adresy z účt. systé                         | Adresy z účt. systému - Ekonomický systém POHODA |                |                               |   |               |          |           |        |   |  |  |  |
|---------------------------------------------|--------------------------------------------------|----------------|-------------------------------|---|---------------|----------|-----------|--------|---|--|--|--|
| Účtovná agenda<br>Prepojenie s adresárom CM | Moja firma pre rok 2012<br>-všetky prepojenia- 💌 | ✓ 2            | Zákazník CM<br>Meno zákazníka |   | IČO<br>Adresa |          | Hfadat    |        |   |  |  |  |
| 7:                                          |                                                  |                |                               | - |               |          |           |        |   |  |  |  |
| Účtovná agenda                              | no systemu                                       | Moja firma pre | rok 2012                      |   |               | Vytvoriť | zákazníka | Uložiť | 7 |  |  |  |
|                                             |                                                  | Adresár účte   | Adresár účtovného systému     |   |               |          |           |        |   |  |  |  |
| ID záznamu                                  |                                                  | 36             |                               |   | *             |          |           |        |   |  |  |  |
| Meno zákazníka                              |                                                  | Autodoprava, p | predaj materiálu              | - |               |          |           |        |   |  |  |  |

Obrázok č. 15 Vytvorenie zákazníka s údajmi z účt. systému

## 2.2.3 Detail zákazníka

Detail zákazníka v časti *Customer Desk -> Obchodná agenda -> Zákazníci* sa rozšíril o ďalšiu záložku: *Účtovný systém*. V nej sú k dispozícii údaje o aktuálnom prepojení.

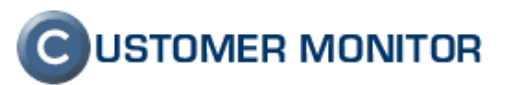

|                                                    |                                                                  |                                                  |                                                    |                                     |                                    | Úvodný prehľad                         | 🧲 Kredit 📍                         | PManual d       | ) Odhlásiť |
|----------------------------------------------------|------------------------------------------------------------------|--------------------------------------------------|----------------------------------------------------|-------------------------------------|------------------------------------|----------------------------------------|------------------------------------|-----------------|------------|
|                                                    | Admin zóna                                                       | Prehliadanie a<br>Vyhodnotenie                   | Customer Desk                                      |                                     |                                    | Sp                                     | orávca - Testovacie k              | onto: John Smit |            |
| - Zbaliť všetko 🔹 Rozbaliť všetko                  | 📁 Zákazníci                                                      |                                                  |                                                    |                                     |                                    |                                        |                                    |                 | ?          |
| – Hlavné menu                                      | Spoločnosť                                                       | Adresa                                           | Operátor                                           |                                     | Hľadať                             |                                        | F                                  | ridať zákazníl  | ka 💌       |
| Zákazníci<br>Počítače<br>Audit SW a evidencia HW   | 📁 Spoločnosť Autod                                               | oprava                                           |                                                    |                                     |                                    |                                        |                                    | Zmazať spolo    | čnosť      |
| + Používatelia                                     | Všeobecné údaje C-De<br>Sťahovanie súborov P                     | esk nastavenia<br>rehľad IP Adries               | Technické nastavenia<br>Internetové pripojenia     | Vyhodnocovanie zón<br>Domény Zálohy | Antivírus - licen<br>C-lmages Obme | cie Pravidelné úl<br>edzenie Internetu | ohy Wake on L<br>Vzdialený prístup | AN              |            |
| + Admin. nástroje                                  | SMS kontakty pre Watche                                          | s Reporty                                        | Ostatné počítače Heslá                             | do C-Monitora 🛛 Al                  | ) Users Bezzása                    | nhová inštalácia                       | Účtovný systém                     | 1               |            |
| + C-Monitor klient<br>– Komunikácia                | Je nastavené prepojenie s úči<br>Upraviť / priradiť prepojenie a | . systémom: <b>Ekono</b><br>dries môžete v časti | mický systém POHODA<br>∷ Admin zóna -> Parametre - | Adresy z účtovného s                | systému                            |                                        |                                    |                 |            |
| Odoslané požiadavky z CM<br>Drieté estému de CM    | Účtovná agenda: Moja firma                                       | pre rok 2012                                     |                                                    |                                     |                                    |                                        |                                    |                 |            |
| Vzdialený prístup                                  |                                                                  |                                                  | Adresár účtovnéh                                   | o systému 🛛 🖉                       | Adresár CM                         |                                        |                                    |                 |            |
| Odusiarie Silis a Errialiy<br>9. účtovným svotómom | ID záznamu                                                       |                                                  | 2 <u>Editovať</u>                                  | 6                                   | 75                                 |                                        |                                    |                 |            |
| o uctovným systemom                                | Meno zákazníka                                                   |                                                  | STORMWARE s.r.o.                                   | A                                   | utodoprava                         |                                        |                                    |                 |            |
| + Externé programy                                 | ICO                                                              |                                                  | 11111111                                           | 1                                   | 7847974                            |                                        |                                    |                 |            |
| + Archív                                           | IČ DPH                                                           |                                                  | 2020186399<br>SK2020186399                         |                                     |                                    |                                        |                                    |                 |            |
|                                                    | Adresa                                                           |                                                  | Matúšova 48. Bratisla                              | -<br>va 811 04. L                   | odiwiarow. Kežmarok 8              | 18822. Slovenská republ                | lika                               |                 |            |
| Parametre                                          | Dodacia adresa                                                   |                                                  | -                                                  |                                     |                                    |                                        |                                    |                 |            |

Obrázok č. 16 Nová záložka v detaile zákazníka

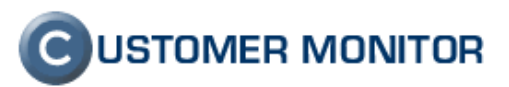

## 2.3 Vydané faktúry

Aktiváciou práce s vydanými faktúrami sa sprístupní možnosť odosielať vydané faktúry do účt. systému Pohoda. Prípadné zmeny na faktúre, sa vykonávajú v prostredí účt. systému, pričom tieto sú replikované nazad do CM.

#### 2.3.1 Prehľad faktúr

Vydané faktúry sú v časti *Customer Desk -> Obchodná agenda -> Faktúry*. Úvodná prehľadová stránka faktúr sa rozšírila o niekoľko nových prvkov, ktoré súvisia so stavmi, ktoré bude faktúra v súvislosti s prepojením s účt. systémom nadobúdať.

Informácia o prepojení a uzamknutí faktúry reprezentuje ikonka, ktorá sa nachádza po stĺpci Por. číslo. Viac informácii je v časti 2.3.2 Prepojenie s účt. systémom a uzamykanie faktúr.

Informácia o zhodnosti je reprezentovaná v novom stĺpci Zhoda. Informácie k zhodnosti sú popísané v časti 2.3.6 Zhodnosť faktúr.

|                                       |                                           |                   |            |                        |                     |                     |            |               | Ú        | vodný prehľad   | 🧧 Kredit          | ? Manu           | al 🔱 Odhlásiť     |
|---------------------------------------|-------------------------------------------|-------------------|------------|------------------------|---------------------|---------------------|------------|---------------|----------|-----------------|-------------------|------------------|-------------------|
|                                       | A                                         | Admin zóna        |            | Prehliadar<br>Vyhodnot | nie a Cu<br>enie Cu | stomer Desk         |            |               |          | Spra            | ávca - Testovacie | konto: <b>Jo</b> | hn Smith          |
| - Zbaliť všetko 🔹 Rozbaliť všetko     | Ibaliť všetko 🔹 Rozbaliť všetko 🥟 Faktúry |                   |            |                        |                     |                     |            |               |          |                 |                   |                  |                   |
| + Administratíva                      | Spok                                      | očnosť            |            |                        | Obdobie od          | do                  |            | s položkami   |          |                 |                   |                  |                   |
| — Obchodná agenda                     | Var.s                                     | symbol            |            |                        | Text v položke      |                     |            | Text v plnení |          | н               | ladat 🛛           |                  | Nová faktúra      |
| Zákazky                               | Prep                                      | ojenie s účt.     |            | ~                      | Stav zhody          | Čakajúce na potvrde | en 💙       | Uzamknutie    |          | ×               |                   |                  |                   |
| Fakturačné položky                    | _                                         |                   |            |                        |                     |                     |            |               |          |                 |                   |                  |                   |
| Faktúry                               | Zozna                                     | am faktúr [ zobra | zených 3   | 0 položiek nájde       | ených 155 ]         |                     |            |               | Odd      | slanie faktúr d | o účt. systému    |                  | Obnoviť           |
| Skladové doklady                      |                                           |                   |            |                        |                     |                     | 1 2 3 .    | 4 5 6 💽       |          |                 |                   |                  |                   |
| Slavy skladuv<br>Parametre            |                                           |                   |            |                        |                     |                     | 123        |               |          |                 |                   | -                |                   |
|                                       | х                                         | Por.číslo         |            | Spoločnosť             | Var.symbol          | Dátum               | Splatnosť  | splatnosti    | Suma     | Suma s DPH      | Nezaplatené       | Zhoda            |                   |
| + Śtatistické informácie              |                                           | 2012-175          | - <u>-</u> | Autodoprava            | 12010042            | 04.04.2012          | 04.04.2012 | 8             | 1 131,00 | 1 357,20 EUR    | 1 357,20          | áno <sup>*</sup> | Náhľad   Editovať |
| + Sledovanie spotrebného<br>materiálu |                                           | 2012-140          | -          | KAMANOVA<br>s.r.o.     | 12010031            | 01.04.2012          | 13.04.2012 |               | 246,00   | 295,20 CZK      | 295,20            | áno              | Náhľad   Editovať |
|                                       |                                           | 2012-170          |            | Autodoprava            | 12010039            | 03.04.2012          | 15.04.2012 |               | 234,00   | 280,80          | 280,80            | áno              | Náhľad   Editovať |
|                                       |                                           | 2012-172          | <b>_</b>   | KAMANOVA<br>s.r.o.     | 12010041            | 03.04.2012          | 03.04.2012 | 9             | 1 278,98 | 1 402,19 CZK    | 54,77             | nie <sup>*</sup> | Náhľad   Editovať |
|                                       |                                           | 2012-176          | - <b>-</b> | Autodoprava            | 12010043            | 04.04.2012          | 18.04.2012 |               | 34,50    | 41,40           | 41,40             | áno <sup>*</sup> | Náhľad   Editovať |
|                                       |                                           | 2012-171          |            | Autodoprava            | 12010040            | 03.04.2012          | 15.04.2012 |               | 22,00    | 26,40           | 26,40             | áno <sup>×</sup> | Náhľad   Editovať |
|                                       |                                           | 2012-145          |            | KAMANOVA<br>s.r.o.     | 12010032            | 01.04.2012          | 09.04.2012 | 3             | 276,48   | 331,63 CZK      | 12,95             | áno              | Náhľad   Editovať |
|                                       |                                           | 2012-153          |            | Autodoprava            | 12010033            | 15.04.2012          | 15.04.2012 | 11            | 0,00     | 0,00            | 5,29              | nie <sup>*</sup> | Náhľad   Editovať |

Obrázok č. 17 Stránka prehľad faktúr rozšírená o nové prvky.

#### 2.3.2 Prepojenie s účt. systémom a uzamykanie faktúr

Prepojenie s účt. systémom – určuje aktuálny stav prepojenia faktúry s účt. systémom.

 a) Faktúry, ktoré sa nebudú odosielať – ak sa jedná o faktúry s dátumom vystavenia menším ako je Hraničný dátum, tak tieto faktúry nebude systém ani ponúkať k odoslaniu do účt. systému.

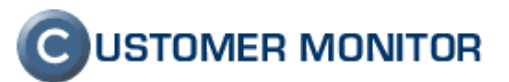

| 8 | A                                   | 04 00 0040                                                                  | 40.04.0040 |  | 2 647,00 | 2 647,00 EUR |  |  |  |  |
|---|-------------------------------------|-----------------------------------------------------------------------------|------------|--|----------|--------------|--|--|--|--|
| 3 | Odoslanie do účt. systému: Táto fak | doslanie do účt. systému: Táto faktúra sa nebude odosielať do účt. systému. |            |  |          |              |  |  |  |  |
| 9 | KAWANOVA<br>s.r.o. 120              | 28.02.2010                                                                  | 12.03.2010 |  | 1,00     | 1,00 EUR     |  |  |  |  |

Obrázok č. 18 Faktúra, ktorá nebude odoslaná do účt. systému

**b)** Neodoslané faktúry – je to faktúra s dátumom vystavenia po Hraničnom dátume, takéto faktúry je možné odoslať do účt. systému.

|   |             |                         |                |               | -           |        |            |  |
|---|-------------|-------------------------|----------------|---------------|-------------|--------|------------|--|
| 3 |             |                         |                | 223,00        | 267,60 EUR  |        |            |  |
| 3 | Odoslanie d | lo účt. systému: Záznam | nebol doposiaľ | odoslaný do ú | čt. systému | 0,00   | 0,00 EUR   |  |
| 3 | Autodoprava | Čaká na pridelenie      | 15.03.2012     | 15.03.2012    |             | 234,00 | 280,80 EUR |  |
| - |             | v                       |                |               |             |        |            |  |

Obrázok č. 19 Faktúra, ktorá nebola doposiaľ odoslaná do účt. systému

#### c) Práve odosielané – faktúry, ktoré sa aktuálne odosielajú.

|   | Odoslanie c | lo účt. systému: Prebieh | a - odoslané do | účt. systému | )o<br>platnosti | Suma   | Suma s DPH |
|---|-------------|--------------------------|-----------------|--------------|-----------------|--------|------------|
| 0 | Autodoprava | Prebieha pridel'ovanie   | 15.03.2012      | 15.03.2012   | ·               | 223,00 | 267,60 EUR |

Obrázok č. 20 Faktúra, ktorá je práve odosielaná do účt. systému

d) **Prenos zlyhal** – ak faktúra nebola nahratá do účt. systému. Bližšie informácie o dôvodoch sú v detaile faktúry.

|          | Odoslanie c | lo účt. systému: <b>Prenos z</b> | záznamu do účt. : | systému zlýhal | o splatno | sti Suma | a    | Suma s DPH | I |
|----------|-------------|----------------------------------|-------------------|----------------|-----------|----------|------|------------|---|
| $\Delta$ | Autodoprava | Prebieha pridel'ovanie           | 03.04.2012        | 03.04.2012     |           |          | 9,24 | 11,09 EUR  |   |

Obrázok č. 21 Faktúra, ktorú sa nepodarilo nahrať do účt. systému

e) Nahraté do účt. systému – k týmto faktúram existuje v účt. systéme adekvátny záznam faktúry. Takáto prenesená faktúra sa ďalej riadi stavmi uzamknutia.

| ených | Prenesené OK - 12010044            |            |            |                  | Od   | oslanie faktúr d | o |
|-------|------------------------------------|------------|------------|------------------|------|------------------|---|
|       | Zamknutý doklad                    |            |            | P.               |      |                  |   |
|       | 11.04.2012 19:05 automatická repl. | átum       | Splatnosť  | Po<br>splatnosti | Suma | Suma s DPH       | ħ |
|       | Autodoprava 12010044               | 10.04.2012 | 10.04.2012 |                  | 9,00 | 10,80 EUR        |   |

Obrázok č. 22 Faktúra, ktorá je prenesená do účt. systému sa ďalej riadi stavmi uzamknutia

**Uzamknutie faktúr** – sledovanie stavov uzamknutia nasleduje po úspešnom odoslaní faktúry do účt. systému. Uzamknutie faktúry reprezentuje stav, či je – alebo nie je možné faktúru po odoslaní do účt. systému ešte modifikovať v prostredí C-Desk. Automatická replikácia po

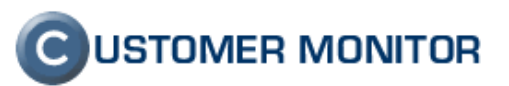

nahratí faktúry do účt. systému faktúru automaticky uzamkne. S výnimkou prípadu, ktorý je popísaný v časti 2.3.8 Zhodnosť faktúr.

Prípadné odomknutie faktúry je popísane v časti 2.3.11 Odomknutie faktúry.

## 2.3.3 Príprava faktúry

Faktúru je možné vytvoriť v prostredí C-Desk niekoľkými spôsobmi:

- **Zo zákazok** postup je popísaný v manuále CDesk a Obchodná agenda, časť 6 Obchodná agenda Fakturácia zmluvného servisu a jednorazová fakturácia.
- **Zo skladových dokladov** postup je popísaný v kapitole 2.4 Sklad, časť Fakturácia dokladov.

Takto vytvorené faktúry, je možné odoslať do účt. systému Pohoda.

#### 2.3.4 Odoslanie faktúry do účt. systému

Odoslanie faktúry do účt. systému Pohoda je otázkou jedného kliknutia. Pokiaľ už ste v detaile faktúry, v záložke Účtovný systém, tu je k dispozícii tlačidlo *Odoslať faktúru do účt.* systému. Jeho stlačením sa spustí proces odosielania.

|                                            |                          |                                |              |                            |                  | Úvodný prehľad | € Kredit         | ? Manual 😃                 | Odhlásiť   |
|--------------------------------------------|--------------------------|--------------------------------|--------------|----------------------------|------------------|----------------|------------------|----------------------------|------------|
|                                            | Admin zóna               | Prehliadanie a<br>Vyhodnotenie | Custome      | er Desk                    |                  | Spr            | ávca - Testovaci | e konto: <b>John Smitt</b> |            |
| Zbaliť všetko Rozbaliť všetko              | 🧈 Faktúry                |                                |              |                            |                  |                |                  |                            |            |
| — Administratíva                           | Spoločnosť               | Obc                            | dobie od     | do                         | s položkami      |                |                  |                            |            |
| Požiadavky                                 | Var.symbol               | Tex                            | t v položke  |                            | Text v plnení    |                | Hl'adat'         | No                         | vá faktúra |
| Plán                                       | Prepojenie s účt.        | 🛩 Star                         | v repl.      | ¥                          | Stav uzamk.      | <b>~</b>       |                  |                            |            |
| Zoznam plnení                              |                          |                                |              |                            |                  |                |                  |                            |            |
| — Obchodná agenda                          | Faktúra č. 2012-176      |                                |              |                            |                  | Náhľad         | 🗐 🤣 🛛 Uk         | vžiť Zmazať                | •          |
| Zákazky                                    | Subjekt:                 | Autodoprava                    |              |                            |                  |                |                  |                            |            |
| Fakturačné položky                         | Typ faktúry:             | ∨ydaná faktúra                 | â            |                            |                  |                |                  |                            |            |
| Faktúry                                    | Poradové číslo:          | 2012-176                       | Varial       | bilný symbol: Čaká na prid | lelenie          | Sum            | a bez DPH:       | 34,50 E                    | EUR        |
| Skladové doklady                           | Dátum vystavenia:        | 04.04.2012                     | Dátun        | n splatnosti: 04.04.2012   |                  | Sum            | as DPH:          | 41,40 E                    | EUR        |
| Stavy skladov                              | Hlavička Položky         | História faktúry Úč            | tovný systém |                            |                  |                |                  |                            |            |
| Parametre                                  | Informácie o prepojení s | : účtovným systémom            |              |                            |                  |                |                  |                            |            |
| <ul> <li>Štatistické informácie</li> </ul> | Stav odoslania           |                                |              |                            | Chybové hlásenie | Účt. agenda    | 1                | Účt.                       | rok        |
| C-Desk reporty                             | Záznam nebol dopos       | iaľ odoslaný do účt. systému   |              |                            |                  | Moja firma pr  | e rok 2012       | 2011                       | 2          |
| Štatistika požiadaviek                     | Odoslať faktúru do ú     | čt. systému                    |              |                            |                  |                |                  |                            |            |
| Sledovanie spotrebného                     |                          |                                |              |                            |                  |                |                  |                            |            |
| materialu                                  |                          |                                |              |                            |                  | Náhľad         | E 🎅 Uk           | ožiť Zmazať                | •          |
| Distribúcia spotrebného                    |                          |                                |              |                            |                  |                |                  |                            |            |

Obrázok č. 23 Možnosť odoslať faktúru do účt. systému priamo z detailu faktúry

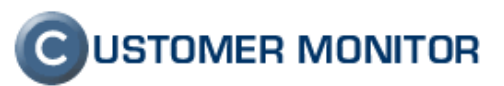

| Faktúra č. 2012-176      |                                            | Náhľad                                | 🖺 🧞 Uložiť              | Zmazať        |           |  |  |  |  |  |
|--------------------------|--------------------------------------------|---------------------------------------|-------------------------|---------------|-----------|--|--|--|--|--|
| Subjekt:                 | Autodoprava                                |                                       |                         |               |           |  |  |  |  |  |
| Typ faktúry:             | Vydaná faktúra                             |                                       |                         |               |           |  |  |  |  |  |
| Poradové číslo:          | 2012-176                                   | Variabilný symbol: Čaká na pridelenie |                         | Suma bez DPH: | 34,50 EUR |  |  |  |  |  |
| Dátum vystavenia:        | 04.04.2012                                 | Dátum splatnosti: 04.04.2012          |                         | Suma s DPH:   | 41,40 EUR |  |  |  |  |  |
| Hlavička Položky         | História faktúry Účtovný                   | systém                                |                         |               |           |  |  |  |  |  |
| Informácie o prepojení s | Informácie o prepojení s účtovným systémom |                                       |                         |               |           |  |  |  |  |  |
| Stav odoslania           |                                            |                                       | Chybové hlásenie        | Účt. agenda   | Účt. rok  |  |  |  |  |  |
| 🔇 Požiadavka - Odoslanie | e vydaných faktúr do účt. systému          |                                       | Moja firma pre rok 2012 | 2012          |           |  |  |  |  |  |

Obrázok č. 24 Priebeh odosielania je reportovaný v rovnakej časti

## 2.3.5 Hromadné odoslanie faktúr do účt. systému

Nad úvodným prehľadom faktúr je tlačidlo Odoslanie faktúr do účt. systému.

| <i></i>                          | Faktúry                                                                                                    |   |             |                    |            |            |                  |      |            |             |       |   |
|----------------------------------|----------------------------------------------------------------------------------------------------|---|-------------|--------------------|------------|------------|------------------|------|------------|-------------|-------|---|
| Spolo<br>Var.s <u>:</u><br>Prepo | Spoločnosť Obdobie od do s položkami □<br>Var.symbol Text v položke Text v plnení Hfadať<br>Prepojenie s účt. Stav zhody Vzamknutie |   |             |                    |            |            |                  |      |            |             |       |   |
| Zozna                            | oznam faktúr [ zobrazených 30 položiek nájdených 163 ]                                                                              |   |             |                    |            |            |                  |      |            |             |       |   |
| x                                | ▼ Por.číslo                                                                                                    |   | Spoločnosť  | Var.symbol         | Dátum      | Splatnosť  | Po<br>splatnosti | Suma | Suma s DPH | Nezaplatené | Repl. |   |
|                                  | 2012-177                                                                                                    | 3 | Autodoprava | Čaká na pridelenie | 10.04.2012 | 10.04.2012 |                  | 9,00 | 10,80 EUR  |             | -     | Þ |

Obrázok č. 25 Tlačidlo na hromadné odoslanie faktúr do účt. systému.

Po jeho stlačení sa načíta stránka pre obsluhu odosielania faktúr. Pokiaľ ste si v tom pôvodnom úvodnom prehľade zvýraznili riadky faktúr, táto stránka o nich bude vedieť a prednostne ich ponúkne v podobe **Zdetekovaný výber**.

| Odoslanie faktúr do účt. systému                                                                        |                            |                                       |                       |            |          |                                                 |   |                         |              |  |  |
|----------------------------------------------------------------------------------------------------|----------------------------|---------------------------------------|-----------------------|------------|----------|-------------------------------------------------|---|-------------------------|--------------|--|--|
| Výber pre zoznam: O Doposiaľ neodoslané faktúry O Faktúry aktuálne odosielané 💿 Zdetekovaný výber       |                            |                                       |                       |            |          |                                                 |   |                         |              |  |  |
| Por.číslo Variabilný symbol Spoločnosť Dátum Suma bez DPH Stav odostania Chybové hlásenie Účt. agenda Ú |                            |                                       |                       |            |          |                                                 |   |                         |              |  |  |
| Pod<br>vybe                                                                                             | mienke výb<br>r všetky   o | eru vyhovel počet fal<br>dznač všetky | ctúr: 3               |            |          |                                                 | _ | Odoslať vybraté f       | raté faktúry |  |  |
|                                                                                                    | 2012-177                   | -                                     | Autodoprava (675)     | 10.04.2012 | 9,00 EUR | Záznam nebol doposiaľ odoslaný do účt. systému  |   | Moja firma pre rok 2012 | 2012         |  |  |
|                                                                                                    | 2012-174                   | -                                     | KAMANOVA s.r.o. (674) | 03.04.2012 | 0,00 CZK | Záznam nebol doposial' odoslaný do účt. systému |   | Moja firma pre rok 2012 | 2012         |  |  |
|                                                                                                    | 2012-173                   | -                                     | Autodoprava (675)     | 03.04.2012 | 9,24 EUR | Záznam nebol doposiaľ odoslaný do účt. systému  |   | Moja firma pre rok 2012 | 2012         |  |  |

Obrázok č. 26 Zdetekovaný výber faktúr k odoslaniu.

Okrem tejto voľby je prehľad možné prepnúť ešte do výberu:

**Doposial' neodoslané faktúry** – ponúknuté budú iba faktúry, ktoré podliehajú podmienkam odoslania do účt. systému.

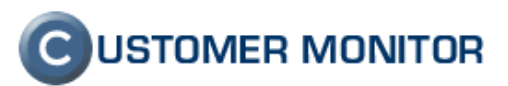

**Faktúry aktuálne odosielané** – tu je možné sledovať aktuálny stav odoslaných faktúr. V prípade, že niektoré faktúry nemajú vyplnené náležité údaje, tie sú reportované v riadku danej faktúry, a nad prehľadom sa nachádzajú inštrukcie, ako dané nezrovnalosti opraviť.

| – Obchodná agenda                   | Odoslanie fak                                                                                                    | túr do účt. systému     | u                        |            |                 |                                                   |                                                                        | 2                          | •           |  |  |  |
|-------------------------------------|----------------------------------------------------------------------------------------------------|-------------------------|--------------------------|------------|-----------------|---------------------------------------------------|------------------------------------------------------------------------|----------------------------|-------------|--|--|--|
| Zákazky                             | Výber pre zoznam: O Doposiaľ neodoslané faktúry O Faktúry aktuálne odosielané                                                                                                    |                         |                          |            |                 |                                                   |                                                                        |                            |             |  |  |  |
| Fakturačné položky<br>Faktúry       | Por.číslo                                                                                                    | Variabilný<br>symbol    | Spoločnosť               | Dátum      | Suma bez<br>DPH | Stav odoslania                                    | Chybové hlásenie                                                       | Účt. agenda                | Účt.<br>rok |  |  |  |
| Skladové doklady                    | A Chýbajúca väzba medzi adresou v CM a účt. systémom<br>Priradenie / upravenie prepojenia adries vykonáte v časti: <u>Admin zóna -&gt; Parametre -&gt; Adresy z účtovného systému</u> |                         |                          |            |                 |                                                   |                                                                        |                            |             |  |  |  |
| Stavy skladov<br>Parametre          |                                                                                                    | Odoslať vybraté faktúry |                          |            |                 |                                                   |                                                                        |                            |             |  |  |  |
| – Štatistické informácie            | 2012-177                                                                                                    | -                       | Autodoprava (675)        | 10.04.2012 | 9,00 EUR        | Záznam nebol doposiaľ odoslaný do<br>účt. systému |                                                                        | Moja firma pre rok<br>2012 | 2012        |  |  |  |
| C-Desk reporty                      | ▲ 2012-174                                                                                                    | F -                     | KAMANOVA s.r.o.<br>(674) | 03.04.2012 | 0,00 CZK        | Záznam nebol doposiaľ odoslaný do<br>účt. systému | <ul> <li>Chýba väzba medzi adresou v CM a<br/>účt. systémom</li> </ul> | Moja firma pre rok<br>2012 | 2012        |  |  |  |
| Štatistika požiadaviek              | 2012-173                                                                                                    | 3 -                     | Autodoprava (675)        | 03.04.2012 | 9,24 EUR        | Záznam nebol doposiaľ odoslaný do<br>účt. systému |                                                                        | Moja firma pre rok<br>2012 | 2012        |  |  |  |
| Sledovanie spotrebného<br>materiálu | 2012-169                                                                                                    |                         | Autodoprava (675)        | 03.04.2012 | 53,66 EUR       | Záznam nebol doposiaľ odoslaný do<br>účt. systému |                                                                        | Moja firma pre rok<br>2012 | 2012        |  |  |  |
| Distribúcia spotrebného             | ▲ 2012-167                                                                                                    | -                       | KAMANOVA s.r.o.<br>(674) | 02.04.2012 | 0,00 CZK        | Záznam nebol doposiaľ odoslaný do<br>účt. systému | <ul> <li>Chýba väzba medzi adresou v CM a<br/>účt. systémom</li> </ul> | Moja firma pre rok<br>2012 | 2012        |  |  |  |

Obrázok č. 27 V prehľade sú zvýraznené problémové faktúry

## 2.3.6 Zhodnosť faktúr

Je stav, ktorý hovorí o tom, či údaje uvedené v C-Desk faktúre sa zhodujú s tými, čo sú v účt. systéme. Základné stavy sú: *áno*, *nie*.

V prípade odomknutia faktúry, sú rozšírené o hviezdičku, ktorá upozorňuje na informačný charakter daného stavového údaju: *áno*\*, *nie*\*.

Stav zhody môže nadobudnúť ešte jeden stav: čakajúce na potvrdenie. Stáva sa, že napr. vplyvom rozdielneho spôsobu zaokrúhľovania nastaveného v účt. systéme Pohoda, dôjde k odchýlke výslednej sumy faktúry, než bola vypočítaná v C-Desk. V tom prípade, má faktúra už pridelený variabilný symbol, ale proces ukončenia čaká na potvrdenie, že údaje ktoré prišli z účt. systému sú platné.

|  | 2012-172 |          | KAMANOVA s.r.o.            | 12010041    |              | 03.04.2012 | 03.04.2012 | 1 278,98 | 1 402,19  | nie <sup>*</sup> | Náhľad   Editovať |
|--|----------|----------|----------------------------|-------------|--------------|------------|------------|----------|-----------|------------------|-------------------|
|  | 2012-171 | - 🛋 (    |                            |             | )            | 03.04.2012 | 15.04.2012 | 22,00    | 26,40     | áno <sup>*</sup> | Náhľad   Editovať |
|  | 2012-170 | -        | Prenesené OK - 12010038    |             |              | 03.04.2012 | 15.04.2012 | 234,00   | 280,80    | áno              | Náhľad   Editovať |
|  | 2012-169 | - 3      | Doklad čaká na manuálne po | otvrdenie   | lelenie      | 03.04.2012 | 15.04.2012 | 53,66    | 54,59 EUR | -                | Náhľad   Editovať |
|  | 2012-168 | <u> </u> | Autodoprava                | 12010038    | ·            | 02.04.2012 | 14.04.2012 | 81,06    | 90,36     | -                | Náhľad   Editovať |
|  | 2012-167 |          | KAMANOVA s.r.o.            | Čaká na pri | idelenie     | 02.04.2012 | 02.04.2012 | 0,00     | 0,00 CZK  | -                | Náhľad   Editovať |
|  | 2012-166 |          | KAMANOVA s.r.o.            | Prebieha pr | ridel'ovanie | 02.04.2012 | 02.04.2012 | 0,00     | 0,00 CZK  | nie <sup>*</sup> | Náhľad   Editovať |

Obrázok č. 28 Doklad čakajúci na manuálne potvrdenie

Potvrdenie zhodnosti sa vykoná v detaile faktúry a to kliknutím na odkaz *Potvrdiť zhodnosť rozdielov*. Potvrdením sa údaje v C-Desk faktúre prepíšu údajmi platnými v účt. systéme.

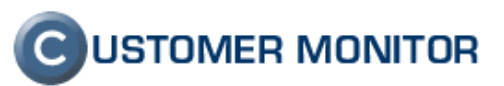

| 🥪 Faktúry                                     |                                            |                           |                                              |                                  |              |
|-----------------------------------------------|--------------------------------------------|---------------------------|----------------------------------------------|----------------------------------|--------------|
| Spoločnosť<br>Var.symbol<br>Prepojenie s účt. | Obdobie od<br>Text v položke<br>Stav zhody | do                        | s položkami 🗌<br>Text v plnení<br>Uzamknutie | Hfadat                           | Nová faktúra |
| Faktúra č. 2012-168                           | 0.4.4.4                                    |                           |                                              | Néhľad<br>🔊 Rozdiely - <u>Po</u> | E & S        |
| subjekt:<br>Typ faktúry:<br>Poradové číslo:   | Autocopráva<br>Vydaná faktúra<br>2012-168  | Variabilný symbol: 120100 | 138                                          | Suma bez DPH:                    | 81,06        |

Obrázok č. 29 Potvrdenie platnosti rozdielov

#### 2.3.7 Možnosti zmien vo faktúrach

Faktúra, ktorá je úspešne odoslaná do účt. systému Pohoda, je systémom automaticky uzamknutá k ďalšej editácii. Očakáva sa, že zmeny sa už vykonávajú v prostredí účt. systému a replikácia v smere Pohoda -> CM priebežne aktualizuje údaje v C-Desk faktúrach. Napriek tomu existuje voľba odomknutia faktúry a vykonania modifikácie nad ňou.

#### 2.3.8 Odomknutie faktúry

Odomknutá faktúra, je vylúčená z automatického replikačného procesu, tj. od momentu odomknutia faktúry sa na ňu neaplikuje žiadna zaznamenaná zmena, ktorá príde z účt. systému Pohoda. Rovnako ale tiež platí, že zmeny vykonané v prostredí C-Desk faktúr, už nijako neovplyvnia odoslanú – prepojenú faktúru v účt. systéme.

Odomknutie faktúry sa realizuje kliknutím na odkaz *Odomknúť faktúru na editáciu*, ktorý sa nachádza v detaile faktúry.

| Faktúra č. 2012-177          |                       |                              | Náhľad 📕 🥏 🦘                                                                                                    |
|------------------------------|-----------------------|------------------------------|----------------------------------------------------------------------------------------------------|
|                              |                       |                              | 🔒 Zamknutý doklad - 11.04.2012 19:05 - automatická repl <u>Odomknúť faktúru na editáciu</u>                                                                            |
| Subjekt:                     | Autodoprava           |                              |                                                                                                    |
| Typ faktúry:                 | Vyda⊓á faktúra        |                              |                                                                                                    |
| Poradové číslo:              | 2012-177              | Variabilný symbol: 12010044  | Suma bez DPH: 9,00 EUR                                                                                                    |
| Dátum vystavenia:            | 10.04.2012            | Dátum splatnosti: 10.04.2012 | Suma s DPH: 10,80 EUR                                                                                                    |
| Hlavička Položky             | História faktúry Účto | tovný systém                 |                                                                                                    |
| Položky faktúry              |                       |                              |                                                                                                    |
| Č.pol.<br>(ld: 10368) 1 Text | Тур То                | řext položky                 | Mnożstvo         Jedn.cena         Zľava %         Cena         DPH         Cena s DPH           0         0.00         0.00         0%         0         0%         0 |

Obrázok č. 30 Odomknutie faktúry na editáciu

Nad odomknutou faktúrou sa však naďalej vyhodnocujú rozdiely, ktoré sú reportované v podobe žltých výstražných upozornení. Výstražné trojuholníkové ikonky sú kliknuteľné a otvárajú informačné okná, v ktorých sú uvedené hodnoty: *aktuálna hodnota* – t.j. hodnota aktuálne uložená u C-Desk faktúry, *hodnota v účt. systéme* – t.j. posledná známa hodnota automaticky zreplikovaná z účt. systému.

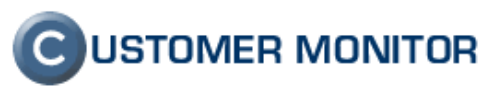

| Faktúra č. 2012-153            |                                    |                             |                               | Náhľad             | ₽ 2                | Uložiť Zmazať 🦘                               |      |
|--------------------------------|------------------------------------|-----------------------------|-------------------------------|--------------------|--------------------|-----------------------------------------------|------|
|                                |                                    |                             | 📕 Odomkn                      | utý doklad - na vy | žiadanie - 01.04.2 | 1012 17:42 - John Smith - <u>Zamknúť fakt</u> | túru |
| Subjekt:                       | Autodoprava                        |                             |                               |                    |                    |                                               |      |
| Typ faktúry:                   | Vydaná faktúra                     |                             |                               |                    |                    |                                               |      |
| Poradové číslo:                | 2012-153                           | Variabilný symbol: 1201003  |                               |                    | Suma bez DPH:      | 0,00 🔺                                        |      |
| Dátum vystavenia:              | 15.04.2012                         | Dátum splatnosti: 15.04.201 |                               |                    | Suma s DPH:        | 0,00 🔺                                        |      |
| Hlavička Položky História      | a faktúry Účtovný systén           | n                           |                               |                    |                    |                                               |      |
| Informácie o faktúre           |                                    |                             |                               |                    |                    |                                               |      |
| Typ * Vydaná faktúra           | Dátum vystave<br>Aktuálna hodnota: | nia K                       | Irz: 1                        | ÆUR                |                    |                                               |      |
| Obdobie * 2012                 | Hodnota v účt.systéme:             | 2012-04-01                  |                               |                    |                    |                                               |      |
| Poradové číslo * 2012-153      | Prepísať hodnotou z úč             | t. systému                  | onšt.symbol * 0.              | 308                |                    |                                               |      |
| Dátum vystavenia * 15.4.2012 🥢 | Patum dodania                      | 1.4.2012                    | tum splatnosti <mark>1</mark> | 5.4.2012           | 1                  |                                               |      |
| Zákazník * Autodoprava         |                                    |                             |                               |                    |                    |                                               |      |

Obrázok č. 31 Výstražné trojuholníkové ikonky oznamujú zdetekovaný rozdiel

Zdetekovaný rozdiel u položiek - riadkov faktúr je reportovaný v štyroch blokoch:

- **Rozdiely v hodnotách položiek** ide o rozdiely na prepojených položkách, napr. ide o zmenu ceny, množstva ale i textu.
- V C-Desku zmazané položky jedná sa o položky, ktoré sa nachádzajú na faktúre v účt. systéme, ale v C-Desk faktúre boli po odomknutí faktúry zmazané.
- V účt. systéme nenachádzajúce sa položky jedná sa o položky, ktoré boli dodatočne pridané do C-Desk faktúry po jej odomknutí.
- V účt. systéme položky navyše jedná sa o položky, ktoré boli pridané navyše do faktúry v účt. systéme

|                                                          |                                                       |                                                                                          |                                                                           |                                     | Úvodný prehľad            | 🦲 Kredit 📍          | <b>?</b> Manual 🏼 🕹 Odhlásiť     |
|----------------------------------------------------------|-------------------------------------------------------|------------------------------------------------------------------------------------------|---------------------------------------------------------------------------|-------------------------------------|---------------------------|---------------------|----------------------------------|
|                                                          | Admin zóna                                            | Prehliadanie a<br>Vyhodnotenie                                                           | omer Desk                                                                 |                                     | Sprá                      | vca - Testovacie I  | konto: John Smith                |
| - Zbaliť všetko 🔹 Rozbaliť všetko                        | 🧈 Faktúry                                             |                                                                                          |                                                                           |                                     |                           |                     |                                  |
| + Administratíva                                         | Spoločnosť                                            | Obdobie od                                                                               | do                                                                        | s položkami 🔲                       |                           |                     |                                  |
| — Obchodná agenda                                        | Var.symbol                                            | Text v položke                                                                           |                                                                           | Text v plnení                       |                           | Hl'adat'            | Nová faktúra                     |
| Zákazky                                                  | Prepojenie s účt.                                     | 💙 Stav repl.                                                                             | <b>×</b>                                                                  | Stav uzamk.                         | ×                         |                     |                                  |
| Fakturačné položky                                       |                                                       |                                                                                          |                                                                           |                                     |                           |                     |                                  |
| Faktúry                                                  | Faktúra č. 2012-165                                   |                                                                                          |                                                                           |                                     | Náhľad 📕                  | 🤣 Uložiť            | Zmazať 🔶                         |
| Skladové doklady<br>Stawi skladov                        |                                                       |                                                                                          |                                                                           | 📕 Odomknutý doklad                  | 1 - na vyžiadanie - 04.04 | 4.2012 00:22 - Johi | n Smith - <u>Zamknúť faktúru</u> |
| Parametre                                                | Subjekt:                                              | KAMANOVA s.r.o.                                                                          |                                                                           |                                     |                           |                     |                                  |
| Štatistiská informácia                                   | Typ taktury:                                          | vydana raktura                                                                           | Variabiluú oumboli. Drobiobo or                                           | idellou anio                        | Suma ha                   | - 0.04              |                                  |
|                                                          | For adove cisio.                                      | 2012-103                                                                                 | variability symbol. Presidia pr                                           | idei ovalille                       | Suma De.                  | z DFII.             | 548,40 🔼 CZK                     |
| <ul> <li>Sledovanie spotrebneho<br/>materiálu</li> </ul> | Datum vystavenia:                                     | 02.04.2012                                                                               | Dătum splatnosti: 14.04.2012                                              |                                     | Suma s D                  | PH:                 | 658,08 🔼 CZK                     |
|                                                          | Hlavička Položky                                      | História faktúry Účtovný systén                                                          | n                                                                         |                                     |                           |                     |                                  |
|                                                          | Položky faktúry                                       |                                                                                          |                                                                           |                                     |                           |                     |                                  |
|                                                          | A Rozdiely v hodnotách<br>Položka (ld:10324) Cena bez | oložiek - potvrdením, sa údaje vo faktúre<br>DPH - Aktuálna hodnota: 0 - Hodnota v účt.s | prepíšu podľa hodnôt z účt. systému<br>ystéme: 548.4Cena s DPH - Aktuálna | v<br>a hodnota: 0 - Hodnota v účt.: | systéme: 657.97           |                     |                                  |
|                                                          | Čnel                                                  | Tun Taut palažku                                                                         |                                                                           | Macžetuo                            | Indu nono – 7ľava V       | Cono                | DDH Cons o DDH                   |
|                                                          | (ld: 10323) 1 Te:                                     | d V Fakturujene                                                                          | e Vám                                                                     | WIIOZSCO                            | Jeditcena Ziava s         | Cena                | V X                              |
|                                                          | (11 40224)                                            |                                                                                          |                                                                           |                                     |                           |                     |                                  |
|                                                          | (ld: 10324) 2 Ski                                     | adová položka 🛛 🖌 Rozkladaci:                                                            | a posteľ VALIKA                                                           | 12 ks                               | 45.70 0.00                | 548.4               | 20% * 💉 658.08                   |
|                                                          | Doki                                                  | ad : 18 🗺                                                                                |                                                                           |                                     | Celková cena bez DP       | 548.40              | e DDH 658.08                     |
|                                                          |                                                       |                                                                                          |                                                                           |                                     | Contora Cona Doz Di       | 540.40              | 0.00                             |

Obrázok č. 32 Rozdiel zdetekovaný nad položkami faktúry

Po odomknutí sa vyhodnotené rozdiely reportujú v podobe žltých upozornení, ktoré presne informujú o tom, na ktorej položke je rozdiel, a v ktorých hodnotách sa líši.

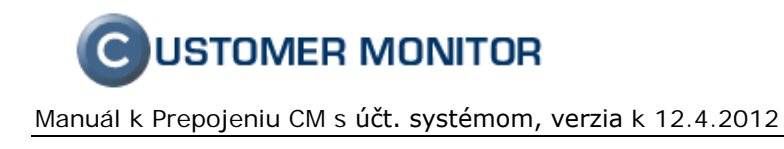

### 2.3.9 Opätovné uzamknutie faktúry

Opätovným uzamknutím faktúry aktivujete automatické prepisovanie faktúry hodnotami prenesenými z účt. systému. Pri potvrdzovaní ste vyzvaný potvrdiť skutočnosť, že akékoľvek zmeny, ktoré ste vo faktúre vykonali, budú prepísané údajmi z účt. systému Pohoda.

#### 2.3.10 Zmena odberateľa

Zmena odberateľa je špecifická zmena, ktorá je závislá od správneho prepojenia adresárov účt. systému a CM. Preradenie faktúry na iného zákazníka sa vykonáva v účt. systéme Pohoda. Následne sa zmena zreplikuje do C-Desk faktúr. Tu môžu nastať 2 prípady:

- Nový odberateľ už má nastavenú väzbu v adresári CM. V tomto prípade, sa zmena – preradenie faktúry na iného zákazníka, udeje automaticky, bez akéhokoľvek manuálneho zásahu.
- Nový odberateľ ešte nemá nastavenú väzbu v adresári CM. Automatická replikácia vyrieši vzniknutú situáciu tak, že odomkne faktúru k ručnej editácii, a pri položke Zákazník zvýrazni replikačný rozdiel (viď. nasledujúci obrázok).

| Zákazník * | Autodoprava | - 4 | m                                                                                   |
|------------|-------------|-----|-------------------------------------------------------------------------------------|
| IČO        | 36307262    | Ì   | Hodnota v účt. systéme: COLOR Company s.r.o chýba priradenie zákazníka v adresári 🕽 |

Obrázok č. 33 Výzva na nastavenie väzby medzi adresárom účt. systému a CM.

Požadovaný manuálny zásah vykonáte podľa postupu popísaného v kapitole 2.2.1 Prepojenie adresárov.

Po absolvovaní spomenutého nastavenia je potrebné faktúru manuálne uzamknúť.

#### 2.3.11 Stav zaplatenia faktúr

Spolu so zmenami sa do CM prenáša aj informácia o stave úhrad faktúry. Prehľad faktúr: *Customer Desk -> Obchodná agenda ->Faktúry*, sa prepojením s účt. systémom rozšíril o 2 stĺpce súvisiace so stavom úhrad faktúr:

#### 1. Po splatnosti

Reprezentuje sa v ňom informácia prenesená z účt. systému o počte dní od dátumu splatnosti faktúr. Pokiaľ je faktúra uhradená, alebo dátum splatnosti je z budúcnosti, daná položka je prázdna.

#### 2. Nezaplatené

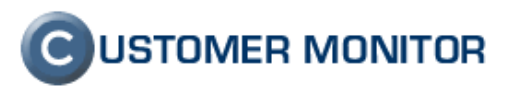

Je to rovnako údaj, ktorý je prenesený z účt. systému, a zobrazuje nezaplatenú čiastku z danej faktúry. Presunutím kurzora nad čiastku sa zobrazí dátum, ku ktorému je čiastka platná.

| x | Por.číslo |   | Spoločnosť         | Var.symbol | Dátum      | Splatnosť  | Po<br>splatnosti | Suma     | Suma s DPH   | ▼<br>Nezaplatené | Repl.            |                   |
|---|-----------|---|--------------------|------------|------------|------------|------------------|----------|--------------|------------------|------------------|-------------------|
|   | 2012-175  |   | Autodoprava        | 12010042   | 04.04.2012 | 04.04.2012 | 8                | 1 131,00 | 1 357,20 EUR | 1 357,20         | áno <sup>*</sup> | Náhľad   Editovať |
|   | 2012-140  | • | KAMANOVA<br>s.r.o. | 12010031   | 01.04.2012 | 13.04.2012 |                  | 246,00   | 295,20 CZK   | 2 12.04          | .2012            | Náhľad   Editovať |

Obrázok č. 34 Prehľad faktúr rozšírený o údaje o stave zaplatenia.

## 2.3.12 Detail faktúry

Detail faktúry sa rozšíril o záložku Účtovný systém, v ktorej sú k dispozícii tieto údaje:

|                                                                                                   |                                                                                      |                                                                                 |                                                     | Úvodný prehľad 🛛 🥃 Kredit                                             | ? Manual 😃 Odhlásiť                                         |  |  |  |
|---------------------------------------------------------------------------------------------------|--------------------------------------------------------------------------------------|---------------------------------------------------------------------------------|-----------------------------------------------------|-----------------------------------------------------------------------|-------------------------------------------------------------|--|--|--|
|                                                                                                   | Admin zóna                                                                           | Prehliadanie a<br>Vyhodnotenie Custom                                           | er Desk                                             | Správca - Testova                                                     | cie konto: John Smith                                       |  |  |  |
| Zbaliť všetko 🔹 Rozbaliť všetko                                                                   | 🧈 Faktúry                                                                            |                                                                                 |                                                     |                                                                       |                                                             |  |  |  |
| — Administratíva                                                                                  | Spoločnosť                                                                           | Obdobie od                                                                      | do s položkami 🗌                                    |                                                                       |                                                             |  |  |  |
| Požiadavky                                                                                        | Var.symbol                                                                           | Text v položke                                                                  | Text v plnení                                       | Hľadať                                                                | Nová faktúra                                                |  |  |  |
| Plán                                                                                              | Prepojenie s účt.                                                                    | Stav zhody                                                                      | Vzamknutie                                          | ×                                                                     |                                                             |  |  |  |
| Zoznam plnení                                                                                     |                                                                                      |                                                                                 |                                                     |                                                                       |                                                             |  |  |  |
| — Obchodná agenda                                                                                 | Faktúra č. 2012-175                                                                  |                                                                                 | Stav uzamknutia faktúry                             | Náhľa                                                                 | d 📕 😂 🦘                                                     |  |  |  |
| Zákazky<br>Fakturačné položky<br><u>Faktúry</u><br>Skladové doklady<br>Stavy skladov<br>Parametre | Subjekt:<br>Typ faktúry:<br>Poradové číslo:<br>Dátum vystavenia:<br>Hlavička Połožky | Autoo<br>Vyda<br>2012.<br>04.04.2012.<br>História faktúry <b>Účtovný systém</b> | . systému<br>12010042<br>Runy Janvesti: 04.04.2012  | dad - 11.04.2012 18:00 - John Smith -<br>Suma bez DPH:<br>Suma s DPH: | <u>Odomknúť faktúru na editáciu</u><br>1 131,00<br>1 357,20 |  |  |  |
| Štatistické informácie                                                                            | Informácie o prepojení s                                                             | s účtovným systémom                                                             |                                                     |                                                                       |                                                             |  |  |  |
| C-Desk renorty                                                                                    | Stav odoslania do účt. syste                                                         | śmu                                                                             | Prenesené OK                                        |                                                                       |                                                             |  |  |  |
| Štatictika nožiadaviek                                                                            | Stav vyhodnotenia repl zh                                                            | ioda s účt. systémom                                                            | áno - Záznamy sa zhodujú                            |                                                                       |                                                             |  |  |  |
| otationina poziadamen                                                                             | Stav uzamknutia faktúry                                                              |                                                                                 | Zamknutý doklad - 11.04.2012 18:00 - John Smi       | th                                                                    |                                                             |  |  |  |
| Sledovanie spotrebného                                                                            | Datum odoslania                                                                      |                                                                                 | 04.04.2012 00:26                                    | 04.04.2012 00:26                                                      |                                                             |  |  |  |
| materiálu                                                                                         | Variabilny symbol                                                                    | vasilitésia med sudanémi fabbénami                                              | 12010042                                            |                                                                       |                                                             |  |  |  |
| Distribúcia spotrebného                                                                           | Dátum poslednej kontroly vy                                                          | daných faktúr - sledovanie zmien                                                | 11.04.2012 17:51                                    |                                                                       |                                                             |  |  |  |
| materiálu                                                                                         |                                                                                      |                                                                                 | Použite len v prípade, že došlo k zmene faktúry v ú | íčt. svstéme a chcete aktualizáciu vykon                              | ať okamžite.                                                |  |  |  |
| Prijatie, vydanie, inventúra sp.<br>materiálu                                                     | Stiahnutie aktualizácie                                                              |                                                                                 | Aktualizovať faktúru                                |                                                                       |                                                             |  |  |  |

Obrázok č. 35 Detail faktúry

**Stav odoslania do účt. systému** – informuje o aktuálnom stave odoslania faktúry do účt. systému (či už odosielanie začalo, a ak skončilo či v poriadku alebo s chybou).

**Stav vyhodnotenia repl. – zhoda s účt. systémom** – informuje o aktuálnom stave zhodnosti údajov medzi tými čo sú v účt. systéme a v C-Desk faktúrach.

**Stav uzamknutia faktúry** – informuje o aktuálnom stave uzamknutia faktúry, ak je stav uzamknutá / odomknutá, tak je tiež k dispozícii informácia o tom, kto faktúru do daného stavu nastavil.

Dátum odoslania – dátum a čas odoslania faktúry do účt. systému.

**Variabilný symbol** – informuje o tom, či už bol VS pridelený, a ak áno, tak aké číslo bolo pridelené.

**Dátum poslednej kompletnej replikácie** – dátum a čas, ku ktorému je potvrdená platnosť údajov.

**Stiahnutie aktualizácie** – použite len v prípade, že došlo k zmene faktúry v Pohode a chcete aktualizáciu vykonať okamžite.

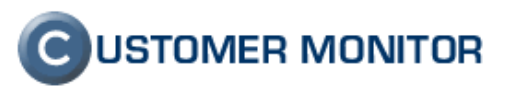

## 2.4 Sklad

Aktiváciou práce so skladom sa sprístupnila možnosť viesť si skladové doklady v prostredí CM a to vo väzbe na tovar z účt. systému Pohoda.

## 2.4.1 Skladové doklady

Evidencia skladových dokladov je dostupná v časti: *Customer Desk -> Obchodná agenda -> Skladové doklady*.

|                                            |        |                    |        |                                                        |                    |                                |                 |                      | Úvodný pi     | rehľad        | 🧧 Kredit             | ? Manual             | 😃 Odhlásiť  |
|--------------------------------------------|--------|--------------------|--------|--------------------------------------------------------|--------------------|--------------------------------|-----------------|----------------------|---------------|---------------|----------------------|----------------------|-------------|
|                                            | A      | dmin zóna          |        | Prehliadanie a<br>Vyhodnotenie                         | stomer Desk        |                                |                 |                      |               | Správ         | rca - Testovacie     | konto: John S        | imith C     |
| - Zbaliť všetko 🔹 Rozbaliť všetko          |        | Skladov            | é d    | oklady                                                 |                    |                                |                 |                      |               |               |                      |                      |             |
| — Administratíva                           | Spolo  | čnosť              |        | Dátum vytv. od                                         |                    | do -všetky stavy fakturácie- 💌 |                 |                      |               |               |                      |                      |             |
| Požiadavky                                 | Názov  | r dokladu          |        | Typ dokladu                                            | ~                  |                                |                 | všetky väzby k plner | niam- 🔽       | н             | adat                 |                      | Nový doklad |
| Plán                                       | Sklad  |                    |        | ×                                                      |                    |                                |                 |                      |               | _             |                      | -                    |             |
| Zoznam plnení                              |        |                    |        |                                                        |                    |                                |                 |                      |               |               |                      |                      |             |
| — Obchodná agenda                          | Zoznar | m dokladov ( zo    | brazen | ých 13 položiek z celkového počtu 13                   | 1                  |                                |                 | Fakturovať k dátumu  |               | Fal           | cturovať oznai       | čené                 | Obnoviť     |
| Zákazky                                    | x      | ▲ Číslo<br>dokladu |        | Názov dokladu                                          | Spoločnosť         | Тур                            | Suma bez<br>DPH | Dátum<br>vystavenia  | Zadal         | ld<br>pinenia | Por.číslo<br>faktúry | Variabilný<br>symbol |             |
| Fakturačné položky<br>Faktúry              |        | S-2012-1           | 8      | Router pre p. Magdu                                    | KAMANOVA<br>s.r.o. | Výdaj na<br>predaj             | 77,00 CZł       | 02.04.2012           | John<br>Smith | 46888         | -                    | -                    | Editovať    |
| Skladové doklady                           |        | S-2012-2           |        | Jedálenský stôl ABA                                    | KAMANOVA<br>s.r.o. | Výdaj na<br>predaj             | 4,56 CZł        | 02.04.2012           | John<br>Smith | 46888         | 2012-172             | 1201004              | 1 Editovať  |
| Parametre                                  |        | S-2012-4           |        | a toto je co ????                                      | Autodoprava        | Výdaj na<br>predaj             | 81,06 EUF       | 02.04.2012           | John<br>Smith | 46890         | 2012-168             | 1201003              | 8 Editovať  |
| <ul> <li>Štatistické informácie</li> </ul> |        | S-2012-5           | 3      | Rozvodná skrinka                                       | KAMANOVA<br>s.r.o. | Výdaj na<br>predaj             | 0,00 CZł        | 03.04.2012           | John<br>Smith | -             | -                    | -                    | Editovať    |
| C-Desk reporty                             |        | S-2012-6           | 8      | tak a toto uz konecne prejde ??? v<br>cudzej mene ???? | Autodoprava        | Výdaj na<br>predaj             | 53,66 EUF       | 03.04.2012           | John<br>Smith | 46888         | 2012-169             |                      | Editovať    |
| Štatistika požiadaviek                     |        | S-2012-7           | -      | tak a tentok                                           | Autodoprava        | Výdaj na<br>predaj             | 234,00 EUF      | R 03.04.2012         | John<br>Smith | 46888         | 2012-170             | 1201003              | 19 Editovať |
| Sledovanie spotrebného<br>materiálu        |        | S-2012-8           | 8      | V ERU                                                  | Autodoprava        | Výdaj na<br>predaj             | 43,20 EUF       | R 03.04.2012         | John<br>Smith | 93339         | -                    | -                    | Editovať    |
| Distribúcia spotrebného                    |        | S-2012-9           | 2      | v CZKK                                                 | KAMANOVA<br>s.r.o. | Výdaj na<br>predaj             | 0,00 CZł        | 03.04.2012           | John<br>Smith | -             | -                    | -                    | Editovať    |

Obrázok č. 36 Stránka prehľadu skladových dokladov

## 2.4.2 Nový doklad

Stlačením Nový doklad sa sprístupní formulár pre vytvorenie nového dokladu.

Zákazník – zákazník na ktorého bude tento doklad evidovaný

Typ – delenie v závislosti od toho, či tento doklad bude podliehať fakturácii

- Výdaj na predaj len tieto doklady sa pri fakturácii pridávajú na faktúru
- Iný typ výdaja

Sklad – výber skladu, z ktorého sa bude tovar pridávať do dokladu

**Dátum vystavenia** – tohto dokladu

**Názov dokladu** – tento názov sa môže tiež stať samostatnou textovou položkou na začiatku faktúry, stačí označiť voľbu – *Názov vkladať do vydaných faktúr pri autom. fakturácii* 

**Priradiť doklad k plneniu** – len priradené doklady sa vkladajú do faktúr pri autom. fakturácii

Poznámka – pre interné potreby

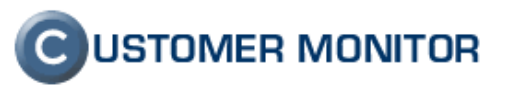

|                                                              |                                                                        |                                        |                                                      | Úvodný prel                                    | nl'ad 🧯 Kredit               | ? Manual                                 | 🕑 Odhlásiť |
|--------------------------------------------------------------|------------------------------------------------------------------------|----------------------------------------|------------------------------------------------------|------------------------------------------------|------------------------------|------------------------------------------|------------|
|                                                              | Admin zóna                                                             | Prehliadanie a<br>Vyhodnotenie         | tomer Desk                                           |                                                | Správca - Testov             | acie konto: John Sm                      | ith C      |
| Zbaliť všeško 🔹 Rozbaliť všeško                              | 📄 Skladové do                                                          | klady                                  |                                                      |                                                |                              |                                          |            |
| — Administrativa                                             | Spoločnosť                                                             | Dátum vytv. od                         | do                                                   | -všetky stavy fakturácie- 💌                    |                              |                                          |            |
| Požiadavky                                                   | Názov dokladu                                                          | Typ dokladu                            | ×                                                    | -všetky väzby k plneniam- 💌                    | Hľadať                       | N                                        | ový doklad |
| Plán                                                         | Sklad                                                                  | ⊻                                      |                                                      |                                                |                              |                                          |            |
| Zoznam plnení                                                |                                                                        |                                        |                                                      |                                                |                              |                                          |            |
| — Obchodná agenda                                            | 🔒 Skladový doklad                                                      |                                        |                                                      |                                                | 2 Uloži                      | t Zmazať                                 | •          |
| Zákazky<br>Fakturačné položky<br>Faktúry<br>Skladové doklady | Číslo dokladu: S-2012-1<br>Zákazník: KAMANOV<br>Doklad História doklad | Typ dokladu:<br>'A s.r.o. Sklad:<br>lu | Výdaj na predaj 💌<br>TOVAR (Moja firma pre rok 2012) | Suma bez DPH: 77,00 CZ<br>Suma s DPH: 92,40 CZ | K (3,01 EUR)<br>K (3,61 EUR) | Por.číslo faktúry:<br>Variabilný symbol: | -          |
| Stavy skladov                                                | Informácie o doklade                                                   |                                        |                                                      |                                                |                              |                                          |            |
| Parametre                                                    | Dátum vytvorenia *                                                     | 2.4.2012                               | Mena dokladu * CZK 🔍 Kur                             | z: 25.6 CZK/EUR                                |                              |                                          |            |
| <ul> <li>Štatistické informácie</li> </ul>                   |                                                                        |                                        |                                                      |                                                |                              |                                          |            |
| C-Desk reporty                                               | Házov dokladu *                                                        | názov vkladať do vy                    | daných faktúr pri autom, fakturácii                  |                                                |                              |                                          |            |
| Štatistika požiadaviek                                       | Priradit' tento doklad k plnen                                         | iu 46888[Servis] ssssss                |                                                      | <b>▶</b> ∰                                     |                              |                                          |            |
| Sledovanie spotrebného<br>materiálu                          | Poznámka                                                               |                                        |                                                      |                                                |                              |                                          |            |
| Distribúcia spotrebného                                      |                                                                        |                                        |                                                      |                                                |                              |                                          |            |
| materialu<br>Prijatje widanje inventúra sn                   | Skladové položky                                                       |                                        |                                                      |                                                |                              |                                          |            |
| materiálu                                                    | Č.pol. Kód tovaru                                                      | Text                                   |                                                      | Množstvo Jedn.cena                             | Cena                         | DPH Cena s                               | DPH        |
| Reporty                                                      | (w. 1)   HM147                                                         | Rádiomagnetofón                        | *                                                    | I KS 77.00                                     |                              | 20% * 💌                                  | 32.4       |

Obrázok č. 37 Stránka detailu skladového dokladu

Až po prvotnom uložení sa sprístupní voľba pridávania tovaru do dokladu. Avšak vyplnením povinných položiek sa formulár automaticky uloží a sprístupní spomenutú voľbu.

#### 2.4.3 Automatická fakturácia dokladov

Počas kompletnej alebo mimoriadnej fakturácie zo zákazok, sa automaticky do vydávaných faktúr pripájajú skladové doklady, ktoré spĺňajú podmienky:

- sú typu Výdaj na predaj
- celková suma dokladu je nenulová
- sú priradené k plneniu plnenie robí väzbu na zákazku

#### AUTOMATIZOVANÁ FAKTURÁCIA

Príprava fakturácie odomknutá. Platca DPH: Áno, sadzba: 20% Deliaci deň v mesiaci pre určenie obdobia fakturácie: 10. Dátum vystavenia faktúr 11.4.2012 Koniec fakturačného obdobia 30.4.2012 Spracovanie ZMLUVNEJ OBJEDNÁVKY : Autodoprava, Zmluvné servisné práce od 2012 Vrchná doska 1 ks, cena/ks: 43,20 EUR KOMPLETNÁ FAKTURÁCIA NEZMLUVNEJ OBJEDNÁVKY: Autodoprava, Servisné práce od 2012-01 Účtovná Objednávka (66) Servisné práce od 2012-01: objednávka nemá definovanú hodinovú sadzbu ! Všeobecné servisné práce 1.00 hod., cena/hod.: EUR Všeobecné servisné práce #2 1.75 hod., cena/hod.: EUR Prehľad budúcej faktúry Prehľad prác

Obrázok č. 38 Automatická fakturácia dokladov

## 2.4.4 Mimoriadna fakturácia priamo zo skladových dokladov

Doklady, ktoré spĺňajú kritéria potrebné k automatickej fakturácii, je možné odfaktúrovať aj samostatne. Na získanie dokladov, ktoré spĺňajú spomenuté podmienky, sa dá dopracovať v prehľade skladových dokladov aplikovaním filtra *Neodfakturované*.

| 🗄 Skladové doklady |      |                    |                   |                               |                    |                    |                                               |                     |               |               |                      |                      |          |  |  |
|--------------------|------|--------------------|-------------------|-------------------------------|--------------------|--------------------|-----------------------------------------------|---------------------|---------------|---------------|----------------------|----------------------|----------|--|--|
| Sp                 | oloè | čnosť              | Dátum vytv. od do |                               |                    |                    |                                               | Neodľakturované 💌   |               |               |                      |                      |          |  |  |
| Náz                | zov  | dokladu            | Typ dokladu 💌     |                               |                    | ~                  | -všetky väzby k plneniam- 💌 Hľadať Nový dokla |                     |               |               |                      |                      |          |  |  |
| Sk                 | ad   |                    | ×                 |                               |                    |                    |                                               |                     |               |               |                      |                      |          |  |  |
| Zoz                | nan  | n dokladov ( zobra | zený              | ch 8 položiek z celkového     | počtu 8 ]          |                    | Fakturovať k dátumu Fakturovať označen        |                     |               |               |                      | ačené (              | )bnoviť  |  |  |
| >                  | (    | ▲ Číslo<br>dokladu |                   | Názov dokladu                 | Spoločnosť         | Тур                | Suma bez<br>DPH                               | Dátum<br>vystavenia | Zadal         | id<br>pinenia | Por.číslo<br>faktúry | Variabilný<br>symbol |          |  |  |
| E                  | 2    | S-2012-1           | 3                 | Router pre p. Magdu           | KAMANOVA<br>s.r.o. | Výdaj ⊓a<br>predaj | 77,00 CZK                                     | 02.04.2012          | John<br>Smith | 46888         | -                    | -                    | Editovať |  |  |
| E                  |      | S-2012-5           | 8                 | aj hla                        | KAMANOVA<br>s.r.o. | Výdaj ⊓a<br>predaj | 0,00 CZK                                      | 03.04.2012          | John<br>Smith | -             | -                    | -                    | Editovať |  |  |
| Ŀ                  | 2    | S-2012-8           | 8                 | V ERU                         | Autodoprava        | Výdaj na<br>predaj | 0,00 EUR                                      | 03.04.2012          | John<br>Smith | 46888         | -                    | -                    | Editovať |  |  |
| E                  |      | S-2012-9           | 9                 | V CZKK                        | KAMANOVA<br>s.r.o. | Výdaj na<br>predaj | 0,00 CZK                                      | 03.04.2012          | John<br>Smith | -             | -                    | -                    | Editovať |  |  |
|                    |      | S-2012-11          | 3                 | Lebo toto je naozaj<br>doklad | KAMANOVA<br>s.r.o. | Výdaj ⊓a<br>predaj | 234,00 CZK                                    | 04.04.2012          | John<br>Smith | -             | -                    | -                    | Editovať |  |  |
|                    |      | S-2012-12          | 9                 | Seriozny                      | KAMANOVA<br>s.r.o. | Výdaj ⊓a<br>predaj | 2,00 CZK                                      | 04.04.2012          | John<br>Smith | -             | -                    | -                    | Editovať |  |  |

Obrázok č. 39 Vyfiltrovanie neodfaktúrovaných dokladov

Z nich si treba vybrať tie, z ktorých majú byť vytvorené faktúry a stlačiť tlačidlo *Fakturovať* označené. Následne sa spustí Sprievodca mimoriadnej fakturácie priamo zo skladových dokladov.

#### AUTOMATIZOVANÁ FAKTURÁCIA

| Platca DPH: <b>Áno</b> , sadzba: 20%<br>Deliaci deň v mesiaci pre určenie obdobia fakturácie: 10.<br>Dátum vystavenia faktúr <b>11.4.2012</b><br>Koniec fakturačného obdobia <b>30.4.2012</b> |                                  |  |  |  |  |  |  |
|----------------------------------------------------------------------------------------------------|----------------------------------|--|--|--|--|--|--|
| Mimoriadna fakturácia priamo zo sklad<br>Zákazka číslo: 415 - KAMANOVA s.r.o.<br>Účtovná Objednávka číslo: 6959<br>Rozkladacia posteľ VALIKA 1 ks. cena/                                      | ových dokladov.<br>As: 77,00 CZK |  |  |  |  |  |  |
| Prehľad budúcej faktúry                                                                                                    | Prehľad prác                     |  |  |  |  |  |  |

Obrázok č. 40 Mimoriadna fakturácia priamo zo skladových dokladov

#### 2.4.5 Pripojenie dokladu do existujúcej faktúry

Skladový doklad je možné pripojiť i k existujúcej faktúre a to za splnenia podmienok:

- je typu Výdaj na predaj
- celková suma dokladu je nenulová

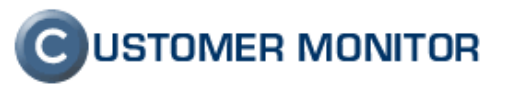

- skladový doklad je vystavený na rovnakého zákazníka ako faktúra
- mena skladového dokladu a faktúry sú zhodné

V editácii položiek faktúry, voľbou pridania novej položky typu Skladový doklad,

| Položka zo zákazok                   | Položka s prepojením na fakturačné položky a paušály.           |  |  |  |  |
|--------------------------------------|-----------------------------------------------------------------|--|--|--|--|
| <ul> <li>Skladová položka</li> </ul> | Položka s prepojením na skladové doklady.                       |  |  |  |  |
| • Text                               | Textová položka pre nadpisy bez možnosti zadať cenu / množstvo. |  |  |  |  |
| <ul> <li>Voľná položka</li> </ul>    | Položka s možnosťou zadať cenu / množstvo.                      |  |  |  |  |
| <ul> <li>Náklad (interný)</li> </ul> | Pre interné potreby, nie je súčasťou faktúry.                   |  |  |  |  |

Obrázok č. 41 Pridanie novej položky k faktúre

sa otvorí prehľad dostupných skladových dokladov daného zákazníka. Výberom príslušného dokladu / dokladov a následným stlačením *Pridať označené*, dôjde k priradeniu dokladu k danej faktúre.

|   | Hlavička                                                   | Položky    | História faktúry | Účtovný systém |             |                 |              |           |                  |  |  |  |
|---|------------------------------------------------------------|------------|------------------|----------------|-------------|-----------------|--------------|-----------|------------------|--|--|--|
| F | Pridanie nových položiek zo skladových dokladov do faktúry |            |                  |                |             |                 |              |           |                  |  |  |  |
|   | Čísl                                                       | lo dokladu | Názov do         | kladu          | Spoločnosť  | Тур             | Suma bez DPH |           | Dátum vystavenia |  |  |  |
|   | CZK S-2                                                    | 012-14     | doklas           |                | Autodoprava | Výdaj na predaj |              | 23,00 CZK | 04.04.2012       |  |  |  |
|   | Pridať označené                                            |            |                  |                |             |                 |              |           |                  |  |  |  |
|   | Obnovenie návrhov Návrat na položky dokladu                |            |                  |                |             |                 |              |           |                  |  |  |  |

Obrázok č. 42 Pridanie označených skladových dokladov k faktúre.

## 2.4.6 Možnosti zmien v skladovom doklade

Doklad pripojený k faktúre je až do momentu odoslania faktúry do účt. systému Pohoda možné naďalej upravovať. O tomto stave je na začiatku dokladu informácia (viď. násl. obrázok).

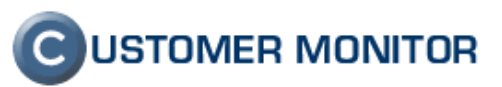

| 🗄 Skladový doklad 🖉 Uložit 🔤                                                                                                    |             |              |                                 |               |           |                    |          |  |  |  |  |
|----------------------------------------------------------------------------------------------------|-------------|--------------|---------------------------------|---------------|-----------|--------------------|----------|--|--|--|--|
| Číslo dokladu:                                                                                                    | S-2012-6    | Typ dokladu: | Výdaj na predaj                 | Suma bez DPH: | 53,66 EUR | Por.číslo faktúry: | 2012-169 |  |  |  |  |
| Zákazník:                                                                                                    | Autodoprava | Sklad:       | TOVAR (Moja firma pre rok 2012) | Suma s DPH:   | 54,59 EUR | Variabilný symbol: | -        |  |  |  |  |
| Doklad         História dokladu           Image: Strange vykonané v tomto doklade, sa budú automaticky aplikovať aj na faktúru s por. číslom: 2012-169         Ruktorej ie terto slakdový doklad pripojený. |             |              |                                 |               |           |                    |          |  |  |  |  |
| Informácie o doklade                                                                                                    |             |              |                                 |               |           |                    |          |  |  |  |  |
| Dátum vytvoreni                                                                                                    | 3.4.2       | D12          | Mena dokladu * 🛛 EUR * 😒        |               |           |                    |          |  |  |  |  |

Obrázok č. 43 Upozornenie v doklade, že sa zmeny aplikujú aj na faktúre

Zmeny vykonané v skladovom doklade sa automaticky premietnu aj na danú faktúru. Ide o tieto zmeny:

- Modifikácia množstva, jedn. ceny, DPH nad položkami dokladu
- Pridanie ďalšieho tovaru do dokladu -> pridanie ďalšej položky na faktúru
- Odobratie tovaru z dokladu -> odobratie položky z faktúry

Rovnako je tomu aj pri editácii faktúry, ak dochádza k modifikácii položky prepojenej so skladovým dokladom:

- Modifikácia množstva, jedn. ceny, DPH nad položkami faktúry
- Odobratie položky z faktúry -> odobratie položky zo skladového dokladu
- Odobratie všetkých skladových položiek z faktúry má vplyv na zrušenie referencie medzi týmito dokladmi. Skladový doklad v danom momente už nemá na sebe žiaden tovar, jeho cena je nulová, a stáva sa neodfakturovaným.

Akonáhle je faktúra odoslaná do účt. systému, tak sa celý doklad uzamkne.

|                                            |                                                               |                                |                                        | Uvo                                          | odný prehľad 🛛 🧧 Krec | lit ? Manual 🕚 Odhlásiť    |  |  |  |
|--------------------------------------------|---------------------------------------------------------------|--------------------------------|----------------------------------------|----------------------------------------------|-----------------------|----------------------------|--|--|--|
|                                            | Admin zóna                                                    | Prehliadanie a<br>Vyhodnotenie | Customer Desk                          |                                              | Správca - Test        | tovacie konto: John Smith  |  |  |  |
| - Zbaliť všetko 🔹 Rozbaliť všetko          | 📄 Skladové                                                    | doklady                        |                                        |                                              |                       |                            |  |  |  |
| — Administratíva                           | Spoločnosť                                                    | Dátum vytv. o                  | d do                                   | -všetky stavy fakturácie-                    | ×                     |                            |  |  |  |
| Požiadavky Uz                              | ramknutý doklad                                               | Typ dokladu                    | ~                                      | <ul> <li>všetky väzby k plneniam-</li> </ul> | · 💌 Hľadať            | Nový doklad                |  |  |  |
| Plán<br>Zoznam plnení                      |                                                               | i.                             | ×                                      |                                              |                       |                            |  |  |  |
| — Obchodná agenda                          | 🔒 Skladový doklad                                             |                                |                                        |                                              |                       | 2 5                        |  |  |  |
| Zákazky                                    | Číslo dokladu: S-201                                          | 2-2 Typ dok                    | dadu: Výdaj na predaj                  | Suma bez DPH:                                | 4,56 CZK (0,18 EUR) P | or.číslo faktúry: 2012-172 |  |  |  |
| Fakturačné položky                         | Zákazník: KAMA                                                | NOVA s.r.o. Sklad:             | TOVAR (Moja firma pre rok 20           | (12) Suma s DPH:                             | 5,47 CZK (0,22 EUR)   | ariabilný symbol: 12010041 |  |  |  |
| Faktúry                                    | Doklad História de                                            | okladu                         |                                        |                                              |                       |                            |  |  |  |
| Skladové doklady                           | 🔥 Doklad je odfaktur                                          | ovaný prípadné zmeny je možn   | ié vykonávať iba na príslušnej faktúre | s por. číslom: 2012-172                      |                       |                            |  |  |  |
| Stavy skladov                              | Stavy skladov 🖆 ku ktorej je tento skladový doklad pripojený. |                                |                                        |                                              |                       |                            |  |  |  |
| Parametre                                  | Informácie o doklade                                          |                                |                                        |                                              |                       |                            |  |  |  |
| <ul> <li>Štatistické informácie</li> </ul> | Dátum vytvorenia *                                            | 2.4.2012                       | Mena dokladu * 🛛 📿 K 🔍                 | Kurz: 25.6 CZK/EUR                           |                       |                            |  |  |  |

Obrázok č. 44 Uzamknutý skladový doklad

Zámok na skladovom doklade nie je možné odomknúť (tak ako je to v prípade faktúr). Ďalšie zmeny na doklade vyplývajú z vyššie popísaných väzieb medzi skladovým dokladom a faktúrou.

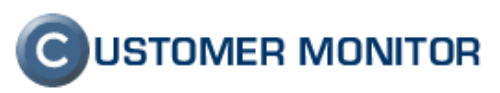

## 2.4.7 Stavy skladov

Stav skladov je zhodnou kópiou skladov nachádzajúcich sa v účt. systéme Pohoda. V časti *Customer Desk -> Obchodná agenda -> Stavy skladov* sa nachádza prehľad v zhodnej štruktúre členenia a s priradenými skladovými zásobami.

|                                            |                                                                                                    |                                |                                   |                           |               | Úvodný pr         | ehľad 🧧  | Kredit 🥐 Manual             | 😃 Odhlásiť |
|--------------------------------------------|----------------------------------------------------------------------------------------------------|--------------------------------|-----------------------------------|---------------------------|---------------|-------------------|----------|-----------------------------|------------|
|                                            | Admin zóna                                                                                                    | Prehliadanie a<br>Vyhodnotenie | C                                 | ustomer Desk              |               |                   | Správca  | - Testovacie konto: John Sm | ith C      |
| Zbaliť všetko Rozbaliť všetko              | 📕 Stavy skl                                                                                                    |                                |                                   |                           |               | _                 |          |                             |            |
| — Administratíva                           | Účtovná agenda                                                                                                    |                                | V Názov tovaru                    |                           |               |                   |          |                             |            |
| Požiadavky                                 | Množstvo ponížené ·bez poníženia-                                                                                   |                                |                                   | V Kód tovaru              |               |                   |          | -                           | Hľadať     |
| Plán                                       |                                                                                                    |                                |                                   |                           |               |                   |          |                             |            |
| Zoznam plnení                              |                                                                                                    |                                |                                   |                           |               |                   |          |                             |            |
| — Obchodná agenda                          | Členenie skladu                                                                                                    | Zoznam                         | zásob ( zobrazených 23 položiek z | celkového počtu 46 ]      |               |                   |          |                             |            |
| Zákazky                                    | kazky Rozbalf všetko   Zbalf všetko   Zbalf všetko   Zbalf všetko   Kturačné položky 🖨 MATERIÁL   ktúry ⊨ 🖓 Nábytok |                                | Kód                               | ▼ Názov                   | Predajná cena | Množstvo prevzaté | Jednotka | Členenie                    |            |
| Fakturačné položky                         |                                                                                                    |                                | D963                              | Vrchná doska              | 37,60         | 40                | ks       | TOVAR                       | Detail     |
| Faktúry                                    |                                                                                                    |                                | ∀772                              | Stôl montovaný            | 108,00        | 106               | ks       | MATERIÁL/Nábytok /Ostatné   | Detail     |
| Skladové doklady                           |                                                                                                    |                                | D863                              | Šrauby                    | 0,40          | 861               | ks       | MATERIÁL                    | Detail     |
| Stavy skladov                              | E- 🖂 Nábytok                                                                                                    | Nábytok                        |                                   | Spojovacia doska          | 10,50         | 39                | ks       | MATERIÁL                    | Detail     |
| Parametre                                  | Kancelárie                                                                                                    |                                | P001                              | Skladacia polička NORA2   | 23,90         | 35                | ks       | TOVAR/Nábytok/Kuchyňa       | Detail     |
|                                            | 😑 TOVAR                                                                                                    |                                | P001                              | Skladacia polička NORA    | 23,90         | 10                | ks       | MATERIÁL/Nábytok /Kuchyňa   | Detail     |
| <ul> <li>Štatistické informácie</li> </ul> | 🗋 Elektro                                                                                                    |                                | SE214                             | Sedacia súprava           | 525,80        | 4<br>2<br>2       | ks       | TOVAR/Nábytok/Kancelárie    | Detail     |
| C-Desk reporty                             | E 🔄 Nábytok                                                                                                    |                                | L560                              | Rozkladacia posteľ VALIKA | 239,00        |                   | ks       | TOVAR/Nábytok/Ostatné       | Detail     |
| Čtatictika požiodovjok                     | Kuchyňa                                                                                                    |                                | RL236                             | Rohová lavica MERI        | 438,20        |                   | ks       | TOVAR/Nábytok/Kuchyňa       | Detail     |
| Statistika pozladaviek                     | Ostatné                                                                                                    |                                | RM147                             | Rádiomagnetofón           | 99,50         | 59                | ks       | TOVAR/Elektro               | Detail     |
| Sledovanie spotrebného                     | _                                                                                                    |                                | NH453                             | Noha stolová              | 25,50         | 26                | ks       | MATERIÁL                    | Detail     |
| materiálu                                  |                                                                                                    |                                | NH453                             | Noha stolová              | 6,40          | 25                | ks       | TOVAR/Nábytok/Ostatné       | Detail     |
| Distribúcio spotrobného                    |                                                                                                    |                                | P107                              | Nástenná polica KLÁRA     | 39,80         | 5                 | ks       | TOVAR/Nábytok/Kuchyňa       | Detail     |
| materiálu                                  |                                                                                                    |                                | P107                              | Nástenná polica KLÁRA     | 39,80         | -1                | ks       | MATERIÁL/Nábytok /Kuchyňa   | Detail     |

Obrázok č. 45 Stavy skladov tak ako sú evidované v účt. systéme Pohoda

#### 2.4.8 Skladová karta

Skladová karta zobrazuje detaily o tovare prenesené z Pohody. Mimo to ponúka prehľad vydaných skladových dokladov (nefakturovaných) k danému tovaru. Cez tlačidlo *Nový skladový doklad* je možné vytvoriť doklad s vyplnenými údajmi o tovare.

| Stavy skladov                                                               |            |                         |                          |              |                            |           |              |                          |          |        |
|-----------------------------------------------------------------------------|------------|-------------------------|--------------------------|--------------|----------------------------|-----------|--------------|--------------------------|----------|--------|
| Účtovná agenda Moja firma pre rok 2012<br>Množstvo ponížené -bez poníženia- |            | ×<br>×                  | Házov tova<br>Kód tovari | iru<br>I     |                            |           |              |                          | H        | lfadat |
| Členenie skladu                                                             |            | Detail skla             | udovej zásoby            |              |                            |           |              |                          |          | •      |
| Rozbaliť všetko   Zbaliť všet                                               | Interné Id |                         |                          | 10           |                            |           |              |                          |          |        |
| 😑 MATERIÁL                                                                  |            | Kód                     |                          |              | L560                       |           |              |                          |          |        |
| 🖻 😋 Nábytok                                                                 |            | Nazov                   |                          |              | Rozkladacia postel' VALIKA |           |              |                          |          |        |
| Kuchyňa                                                                     |            | Predajna cena           |                          |              |                            |           |              |                          |          |        |
|                                                                             |            | Merna jednotka          |                          |              | - KS                       |           |              |                          |          |        |
| Kancelárie                                                                  |            | Prenesene mnozstvo      |                          |              | 2                          |           |              |                          |          |        |
| 😑 TOVAR                                                                     |            | Rezervácie              |                          |              | 0                          |           |              |                          |          |        |
|                                                                             |            | Vydané skladové doklady |                          |              |                            |           |              |                          |          |        |
| 🖻 😑 Nábytok                                                                 |            | Clehenie                |                          |              |                            |           |              |                          |          |        |
| Kancelarie                                                                  |            |                         |                          |              |                            |           |              |                          |          |        |
| Ostatné                                                                     |            | Vydané sk               | dadové doklady (neod     | fakturov     | ané)                       |           |              | Nový skladový doklad 🛛 🦘 |          |        |
|                                                                             |            | Číslo                   | Spoločnosť               | Názov        | dokladu                    | Množstvo  | Suma bez DPH | Dátum vytvorenia         | Zadal    |        |
|                                                                             | S-2012-1   | KAMANOVA s.r.o.         | Router                   | pre p. Magdu | 1                          | 77,00 CZK | 02.04.2012   | John Smith               | Editovať |        |

Obrázok č. 46 Detail skladového dokladu s možnosťou priameho vytvorenia nového dokladu.

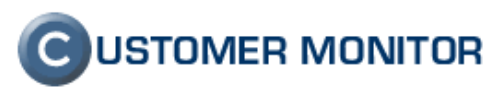

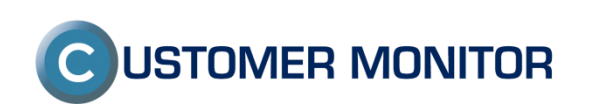